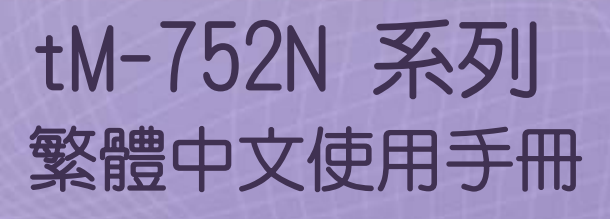

迷你型可定址序列轉接器

1.3版本/2018年4月

#### 支援

模組包含 tM-7521 及 tM-7522。

#### 承諾

鄭重承諾: 凡泓格科技股份有限公司產品從購買後,開始享有一年保固, 除人為使用不當的因素除外。

#### 責任聲明

#### 版權

版權所有 © 2017 泓格科技股份有限公司,保留所有權利。

#### 商標

文件中所涉及所有公司的商標,商標名稱及產品名稱分別屬於該商標或名 稱的擁有者所持有。

#### 聯繫我們

如有任何問題歡迎聯繫我們,我們將會為您提供完善的咨詢服務。Email: <u>service@icpdas.com</u>, <u>service.icpdas@gmail.com</u>

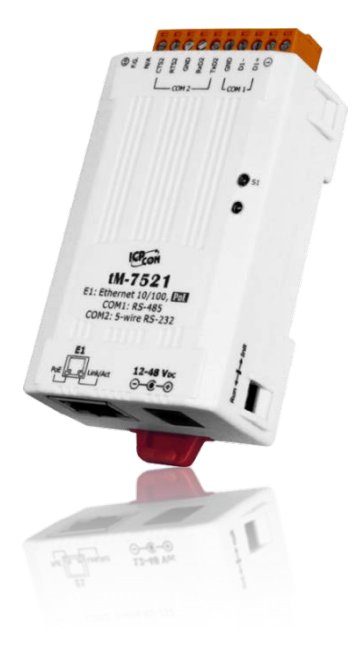

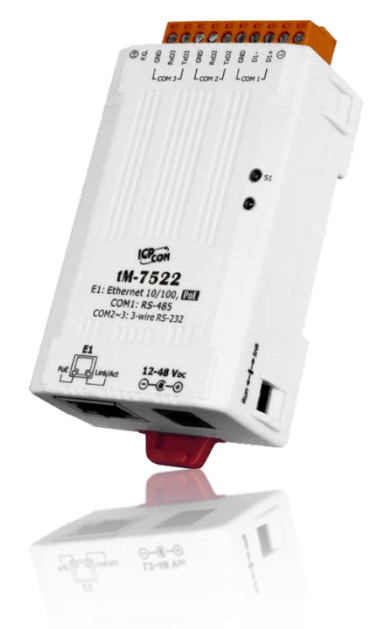

目錄

| 檢查配件                                     |   |
|------------------------------------------|---|
| 更多資訊                                     |   |
| 1                                        | 5 |
|                                          |   |
| 1.1 可定址轉接器: RS-232 轉 RS-485              | 6 |
| 1.2 內建自我調節器 ASIC                         | 6 |
| 1.3 序列埠設有 1 KB 的緩衝區                      | 6 |
| 1.4 網頁伺服器 (WEB SERVER)                   | 7 |
| 2.                                       |   |
| 2. 1    規格                               |   |
| 2.2 特色                                   | 9 |
| 2.3 選型指南                                 | 9 |
| 2.4 配置圖                                  |   |
| 2.5 機構圖                                  |   |
| 2. 6    腳位定義                             |   |
| 2.7 RS-232/RS-485 接線注意                   |   |
| 3. 啟動 TM-752N 模組                         |   |
| 步驟 1: 連接電源和電腦主機                          |   |
| 步驟 2: 執行 ESEARCH UTILITY                 |   |
| 步驟 3:搜尋 ™-752N 模組                        |   |
| 步驟 4: 乙太網路配置設定                           |   |
| 步驟 5: 測試 ™-752N 模組                       |   |
| 4. 配置網頁                                  |   |
| 4.1 登入 TM-752N 網頁伺服器                     |   |
| 4.2 HOME 25                              |   |
| 4.3 NETWORK SETTING                      |   |
| 4.3.1 Network and Miscellaneous Settings |   |
| 4.3.2 IP Address Selection               |   |
| 4.3.3 General Configuration Settings     |   |
| 4.3.4 Restore Factory Defaults           |   |
| 4. 4 Serial Port Settings                |   |
| 4.4.1 Port1 Settings                     |   |

#### 迷你型可定址序列轉接器

| 4.5 FI         | LTER                  |  |
|----------------|-----------------------|--|
| 4. 5. 1 F      | ilter Settings        |  |
| 4.6 Сн         | ANGE PASSWORD         |  |
| 4.7 Lo         | GOUT                  |  |
| 5. 指令集         |                       |  |
| 5.1 指          | 令設定列表                 |  |
| 5. 1. 1        | \$AAA [addr]          |  |
| 5. 1. 2        | \$AABN[baud rate]     |  |
| <i>5. 1. 3</i> | \$AADN[data-bit]      |  |
| 5. 1.4         | \$AAPN[parity-bit]    |  |
| 5. 1.5         | \$AAON[stop-bit]      |  |
| 5. 1.6         | \$AA6[name]           |  |
| 5. 1. 7        | \$AA7                 |  |
| <i>5. 1. 8</i> | \$AAC[delimiter]      |  |
| 5. 1. 9        | [delimiter]AA[bypass] |  |
| 5. 1. 10       | \$AAKV                |  |
| 5. 1. 11       | \$AATN[CrLfmode]      |  |
| 5. 1. 12       | \$AAM                 |  |
| 5. 1. 13       | \$AAU                 |  |
| 5. 1. 14       | \$AAJN[timeout]       |  |
| 5. 1. 15       | \$AAEV                |  |
| 6. 典型應用·       |                       |  |
| 6.1應用案         | 列 1                   |  |
| 6.2 應用案        | 例 2                   |  |
| 6.3 應用案        | 例 3                   |  |
| 附錄 A: 疑難       | 排解                    |  |
| A1. 如何恢        | 復模組原廠預設的網頁伺服器登入密碼?    |  |
| 附錄 B: 手冊(      | 修訂記錄                  |  |

檢查配件

#### 產品包裝內應包含下列配件:

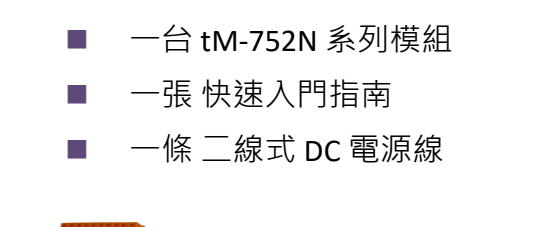

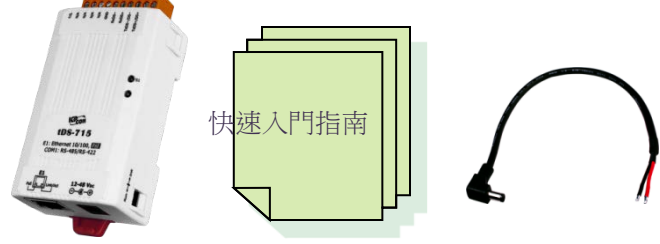

## 注意: 如發現產品包裝內的配件有 任何損壞或遺失,請保留完 整包裝盒及配件,盡快聯繫 我們,我們將有專人快速為 您服務。

更多資訊

#### 相關文件位置

http://ftp.icpdas.com/pub/cd/tinymodules/napdos/tM-752N/document/

#### Firmware 位置

http://ftp.icpdas.com/pub/cd/tinymodules/napdos/tM-752N/firmware/

#### eSearch Utility http://ftp.icpdas.com/pub/cd/tinymodules/napdos/software/esearch/

#### tM-752N 產品資訊網頁

http://www.icpdas.com/root/product/solutions/industrial\_communication/gateway/tm-752n.html

# 1. 簡介

許多 RS-232 設備廣泛的存在於各種工業應用中,因此,將 RS-232 設備連網已是現今自動化的重要一環。通常,工廠佈線會從主機 PC 連接至遠距離的 RS-232 設備,此連接可能會廣泛分佈於整個工廠。如使用多埠卡來連接這些所有的 RS-232 設備並不是一個理想的方法。而 tM-752N 系列模組提供了一個可透過單一 RS-485 網路來連接分布於多個位置的 RS-232 設備,且 RS-485 具有維護便利、佈線簡易、經濟實惠、高穩定性及高可靠性。

tM-752N 模組外型小巧迷你又精簡,使用者能夠不受環境、空間因素限制,便利安裝 tM-752N 至任何地方或機台內,將有限的空間作更有效率的應用。 tM-752N 系列模組 使用 32-位元的 MCU ,能夠高效的控制網路封包的收送。內建的 web server 則提供了 直覺式的網頁管理界面,使用者透過一般的網頁瀏覽器,就可以連結到 tM-752N 修改 設定,包括 DHCP、Static IP、 Gateway、Mask 與串列埠。也提供真正符合 IEEE 802.3af 標準 (Class 1) 的 Power over Ethernet (PoE) 功能,使用標準 category 5 乙太網路電纜接 受 PoE switch (如:NS-205PSE) 供電。此外,也可從 DC adapter 接受供電。 tM-752N 系 列模組是專為超低功耗,降低電力需求而設計,特別是在使用大量的設備模組情況下, 省電的設備可長期降低能源成本。

## 1.1 可定址轉接器: RS-232 轉 RS-485

大部份的 RS-232 設備並不支援定址的功能,而 tM-752N 系列模組可針對每一個 RS-232 設備來指定一個特定的位置。當一個帶有設備位置的命令被傳送至 RS-485 網路上,在目的地端的 tM-752N 可移除位置欄位,並將命令內容傳至指定的 RS-232 設備。另一方面,從 RS-232 端的回應可透過 tM-752N 傳送至主機 PC。此外, tM-752N 系列模組可以在 RS-232 設備的回應訊息開頭前加入所代表的位置訊息,有了這個位置訊息,在 RS-485 主機端就可依此位置來判斷是由那一台 RS-232 設備回應的。

## 1.2 內建自我調節器 ASIC

tM-752N 的 RS-485 埠內建有自我調節器 ASIC · 可以自動檢測和控制 RS-485 網路的傳送 及接收方向。所以在應用程序中,便不需再額外的來控制網路收送方向。

## 1.3 序列埠設有 1 KB 的緩衝區

tM-752N的 RS-232 埠具有 1 KB 的緩衝區。 當主機 PC 透過 tM-752N 模組連接至 RS-232 設備時, 能將設備的數據資料儲存在緩衝區內, 主機便能定時的來讀取緩衝區中的資料。也允許主機透過 tM-752N 來連接多台低速的 RS-232 設備且在讀取數據資料時不會造成資料有任何的遺失, 更可應用在 Baud Rate 轉換上。

## 1.4 網頁伺服器 (Web Server)

tM-752N 系列模組支援 DCON 協定(與 I-752N 系列相容),能允許使用者配置修改模組, 如:設定序列埠及運作模式...等,更內建有 Web Server 來提供一個直覺式且配置簡易的 Web 管理界面,可利用標準的瀏覽器來設定,如: Internet Explorer、 Firefox 、 Mozilla...等等。 也就是說使用者不需要安裝任何其他的軟體即可快速且輕鬆的透過網 頁設定或確認相關設定檔,大大降低使用門檻。

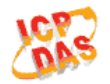

#### tM-752N Series

Home | Port1 | Network Setting | Filter | Change Password | Logout

#### Status & Configuration

| Model Name:       | tM-752N               | Alias Name:                                   | 0457              |
|-------------------|-----------------------|-----------------------------------------------|-------------------|
| Firmware Version: | v1.0.4 [Jul.13, 2012] | MAC Address:                                  | 00-0D-E0-80-00-36 |
| IP Address:       | 10.0.8.100            | System Address:                               | 0x00 (0)          |
| Initial Switch:   | OFF                   | System Timeout:<br>(Serial Watchdog, Seconds) | 300               |

#### Current port settings:

| Port Settings             | Port 1   |
|---------------------------|----------|
| Baud Rate (bps):          | 115200   |
| Data Size (bits):         | 8        |
| Parity:                   | None     |
| Stop Bits (bits):         | 1        |
| Flow Control:             | None     |
| Serial Ending Chars:      | -        |
| Port ID:                  | 0x00 (0) |
| Delimiter:                | :        |
| Response Timeout (ms):    | 1000     |
| Continue Response Timeout | -        |
| (ms):                     | -        |
|                           |          |

# 2. 硬體資訊

# 2.1 規格

| Model           |                  | tM-7521                                                                                           | tM-7522            |  |  |
|-----------------|------------------|---------------------------------------------------------------------------------------------------|--------------------|--|--|
| System          |                  |                                                                                                   |                    |  |  |
| CPU             |                  | 32-bit MCU                                                                                        |                    |  |  |
| Communi         | cation Interface |                                                                                                   |                    |  |  |
| Ethernet        |                  | 10/100 Base-TX, 8-pin RJ-45 x 1,<br>(Auto-negotiating, Auto-MDI/MD<br>PoE (IEEE 802.3af, Class 1) | IX, LED indicator) |  |  |
| COM1            |                  | 2-wire RS-485                                                                                     | 2-wire RS-485      |  |  |
| COM2            |                  | 5-wire RS-232                                                                                     | 3-wire RS-232      |  |  |
| СОМЗ            |                  | -                                                                                                 | 3-wire RS-232      |  |  |
| Self-Tune       | r                | Yes, automatic RS-485 direction of                                                                | control            |  |  |
|                 | Bias Resistor    | Yes, 10 KΩ                                                                                        |                    |  |  |
| KS-485          | Node             | 32 (max.)                                                                                         |                    |  |  |
| UART            |                  | 16c550 or compatible                                                                              |                    |  |  |
| COM Port Format |                  |                                                                                                   |                    |  |  |
| Baud Rate       |                  | 115200 bps Max.                                                                                   |                    |  |  |
| Data Bit        |                  | 5, 6, 7, 8                                                                                        |                    |  |  |
| Parity          |                  | None, Odd, Even, Mark, Space                                                                      |                    |  |  |
| Stop Bit        |                  | 1, 2                                                                                              |                    |  |  |
| General         |                  |                                                                                                   |                    |  |  |
| Power Inr       | <u></u>          | PoE: IEEE 802.3af, Class 1                                                                        |                    |  |  |
| Fowering        | Jui              | DC jack: +12 ~ 48 V <sub>DC</sub>                                                                 |                    |  |  |
| Power Co        | nsumption        | 0.05 A @ 24 V <sub>DC</sub>                                                                       |                    |  |  |
| Connecto        | r                | 10-Pin Removable Terminal Block                                                                   | x x 1              |  |  |
| Mounting        |                  | DIN-Rail                                                                                          |                    |  |  |
| Flammabi        | lity             | ire Retardant Materials (UL94-V0 Level)                                                           |                    |  |  |
| Operating       | g Temperature    | -25° ~ 75°C                                                                                       |                    |  |  |
| Storage T       | emperature       | -30° ~ 80°C                                                                                       |                    |  |  |
| Humidity        |                  | 10 ~ 90% RH, non-condensing                                                                       |                    |  |  |

## 2.2 特色

- 整合 RS-232 及 RS-485 序列設備
- 使用 32 位元 MCU
- 10/100 Base-TX 網路控制器 · RJ-45 連接埠 (自動協商, 網路線自動識別, LED 指示燈)
- 雙電源輸入: PoE 及 DC 插孔輸入
- RS-485 方向自動控制
- 支援能回應設備搜尋的 UDP 功能
- 可透過網路簡單迅速的更新 Firmware
- 提供 Web-based 介面進行模組組態設定
- 配有容易接線的接線端子連接器
- 體積精簡化與低功率消耗
- 符合 RoHS 環保規範
- 使用防火阻燃材質製成 (UL94-V0 Level)
- 經濟實惠的低通道數模組

## 2.3 選型指南

| Model                                                | CPU             | Ethernet             | Baud Rate  | COM1   | COM2   | COM3   |
|------------------------------------------------------|-----------------|----------------------|------------|--------|--------|--------|
| +N4 7521                                             |                 |                      |            | 2-wire | 5-wire |        |
| (101-7521                                            | 32-bit MCU      | 10/100 Base-TX,      | 115200 has | RS-485 | RS-232 | -      |
| +14 7522                                             |                 | РоЕ                  | 115200 bps | 2-wire | 3-wire | 3-wire |
| tivi-7522                                            |                 |                      |            | RS-485 | RS-232 | RS-232 |
| 3-Wire RS-232: RxD, TxD, GND (Non-isolated)          |                 |                      |            |        |        |        |
| 5-Wire RS-232: RxD, TxD, CTS, RTS, GND (No-isolated) |                 |                      |            |        |        |        |
| 2-Wire RS-48                                         | 5: DATA+, DATA- | , GND (Non-isolated) |            |        |        |        |

## 2.4 配置圖

tM-752N 系列模組正面配置包含 Ethernet port、可拆卸式的接線端子連接器、運作模式 開關及 LED 指示燈...等。,如下圖所示。

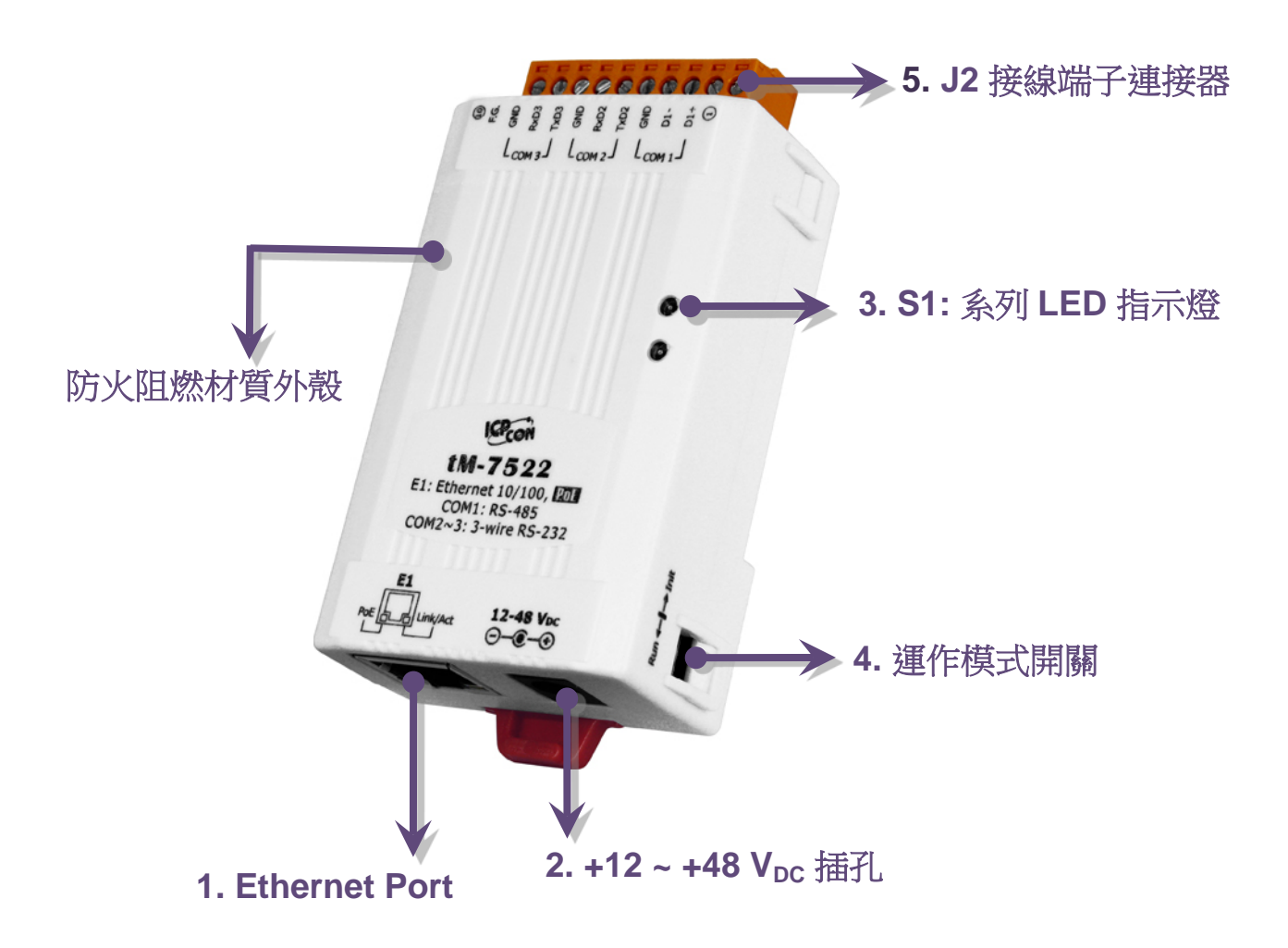

#### 1. PoE 及 Ethernet RJ-45 插座:

tM-752N 系列模組包含一個 RJ-45 插座,為 10/100 Base-TX 乙太網路標準埠。 當偵測到網路有連線且有接收到 網路封包的時候,此時 RJ-45 插座上的 Link/Act LED 指 示燈 (橘色) 將亮起。 當使用 PoE (Power-over-Ethernet) 方式供電開機,此時 RJ-45 插座上的 PoE LED 指示燈 (綠 色) 將亮起。

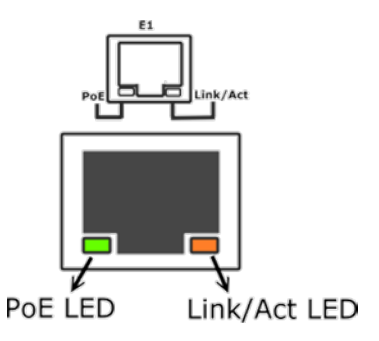

#### 2. +12 V<sub>DC</sub> ~ +48 V<sub>DC</sub>插孔:

tM-752N 系列模組還設有一個 +12~+48 Voc 插孔。如果沒有 PoE switch 可以使用,將能夠使用 +12~+48 Voc 轉接器來連接此插孔,以 DC 插孔輸入方式開機。

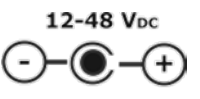

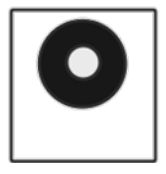

## 3. S1: 系統 LED 指示燈:

一旦模組通電開機後,模組上的系統 LED 指示燈將亮起,顯示如下:

| 功能           | 系統 LED 指示指  |
|--------------|-------------|
| Firmware 執行中 | ON          |
| 網路就緒         | 每3秒閃爍一次     |
| 序列埠忙碌        | 每 0.2 秒閃爍一次 |

#### 4. 運作模式開關:

Init Mode: 出廠設定, Firmware 更新。 Run Mode: 使用者自定設定。

tET/tPET 系列模組的運作模式開關,原廠預設為 Run 模式。當需要更新 firmware 的時候,必須將此開關從 Run 模式移動至 Init 模式,在 Init 模式下開始更新 firmware,當 firmware 更新完成後,需再將開關返回 到 Run 模式。

注意: 當運作模式變更後, 需重新啟動 tM-752N 模組。

# 25 8 9 9 8 9 9 8 8 ± ± 0 Lans J Lans J 0 st 0 st 0 st 0 st Etenment (Joint) 0 st Etenment (Joint) 0 st Etenment (Joint) 0 st Etenment (Joint) 0 st Control : stars 0 st Etenment (Joint) 0 st Etenment (Joint) 0 st

#### 5. 序列 COM Ports:

依據各系列 tM-752N 模組將會有不同的序列 COM Port 數。詳細的各系列模組 COM Port 腳位定義,請參考至 <u>第 2.6 節 "腳位定義"</u>。

## 2.5 機構圖

此章節為 tM-752N 系列模組及 CA-002 Cable (DC 電源線) 的尺寸機構圖,單位為 mm (millimeters)。

▶ tM-7521/7522 系列模組:

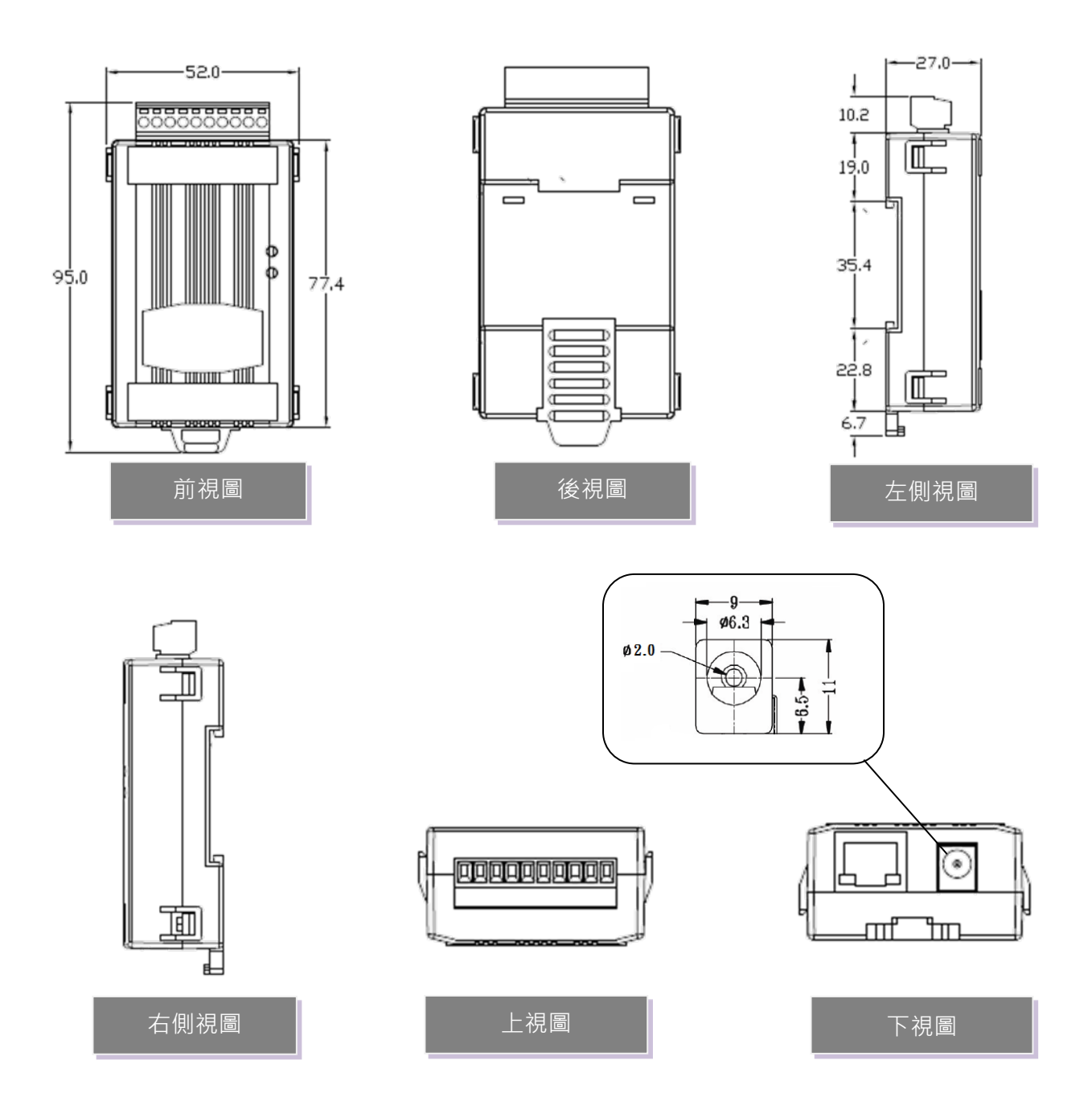

CA-002 Cable

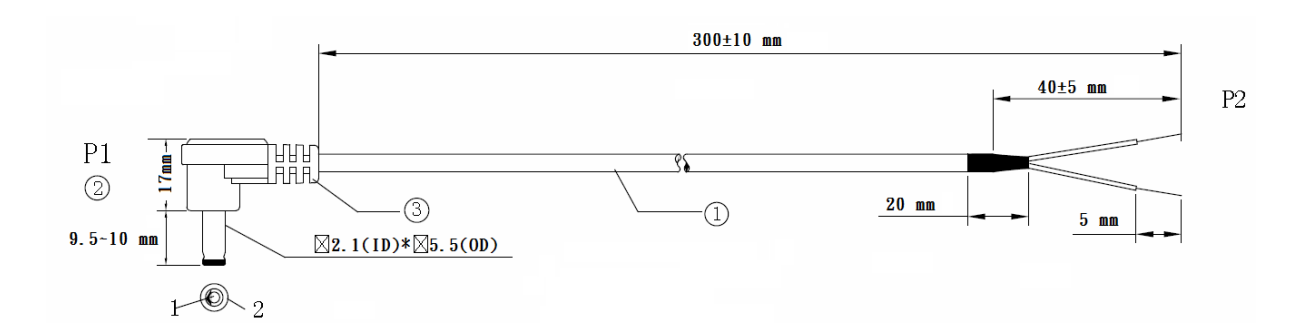

| $\bigcap$ | <u>Pin Assignme</u> | <u>nt</u> |
|-----------|---------------------|-----------|
| P1        |                     | P2        |
| 1_        | RED                 | OPEN      |
| 2_        | BLACK               | OPEN      |
| $\square$ |                     |           |

#### Note: Cable color: BLACK

| NO | DESCRIPTION                | QTY | UNIT |
|----|----------------------------|-----|------|
| 1  | UL2464 18AWG 2C(RED/BLACK) | 1   | PCS  |
|    | 0D5.0 COLOR BLACK          |     |      |
| 2  | DC PLUG 5.5*2.1            | 1   | PCS  |
| 3  | PVC:45/P BLACK             |     | G    |

## 2.6 腳位定義

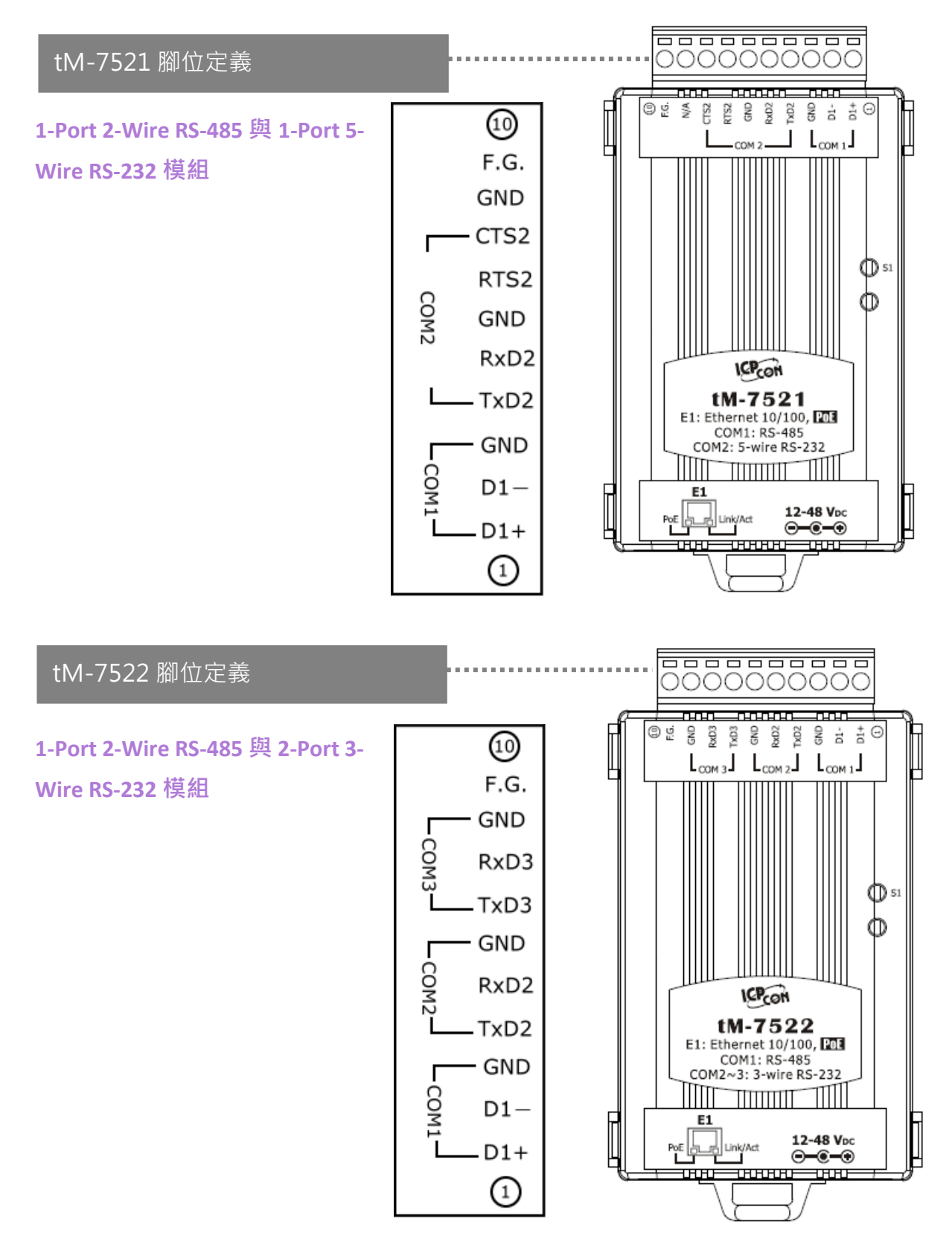

## 2.7 RS-232/RS-485 接線注意

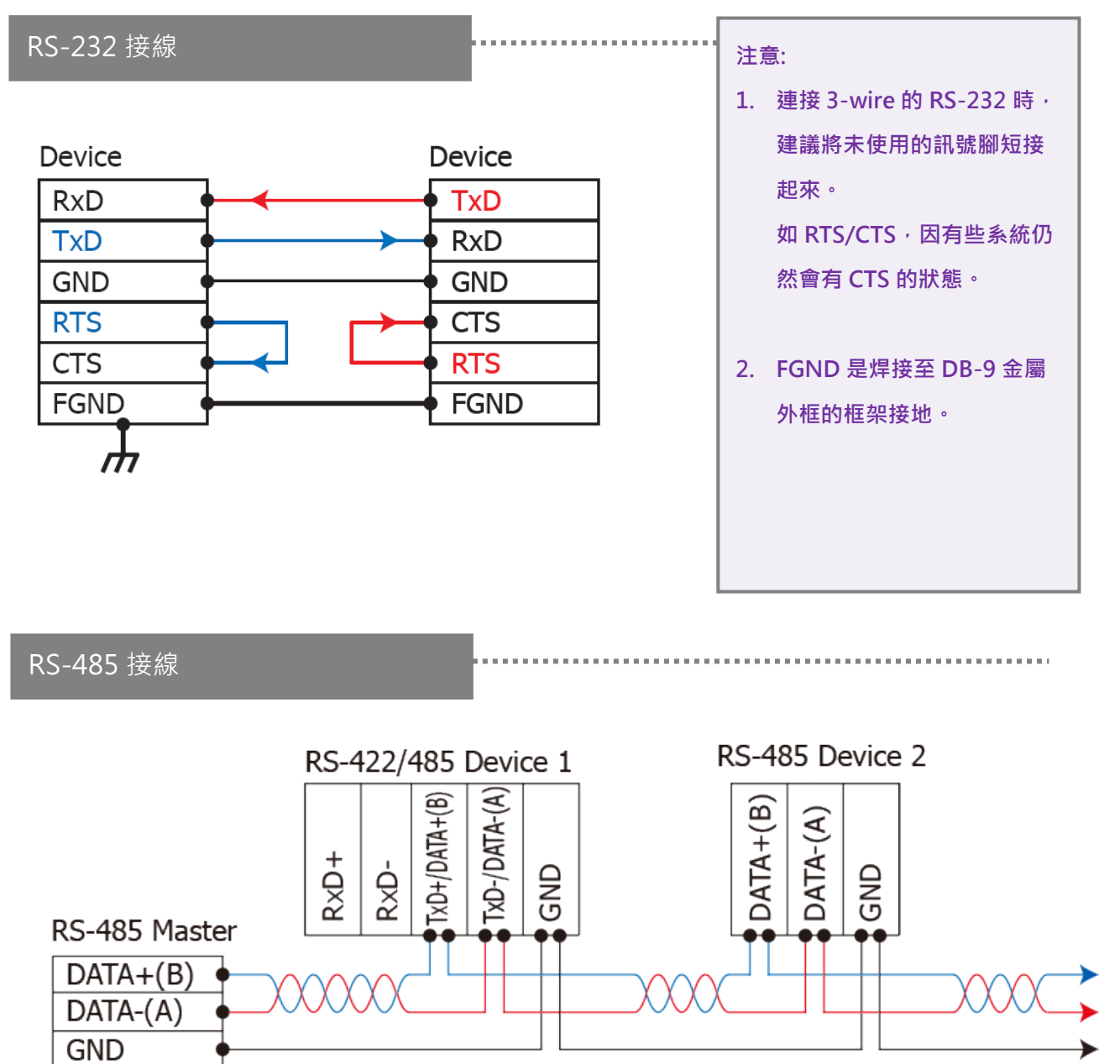

2-wire Only Device

注意: 1. 一般情況下, RS-485 Port 需將 RS-485 設備的所有 GND 接地。 這將減少設備之間的共模電壓。

- 2. DATA+/- 接線必須使用雙絞線 Cable。
- 3. 在接線的兩端可能需要加上終端電阻(通常使用 120  $\Omega$ ),跨接在兩線之間(DATA+ and DATA-)。
- 4. 在 RS-485 接線圖中·DATA+ (B) 為正極腳位·DATA- (A) 為負極腳位。關於 B/A 腳位定義取決於您 所使用的設備,請先確認。

# 3. 啟動 tM-752N 模組

準備項目:

- Hub/Switch: NS-205PSE 或 NS-205 (選購品)
- 隔離型 RS-232 轉 RS-422/485 轉換器模組: I-7520 模組 (選購品)

#### 步驟 1: 連接電源和電腦主機

1. 確認 Init/Run 開關是在 "Run" 位置上。

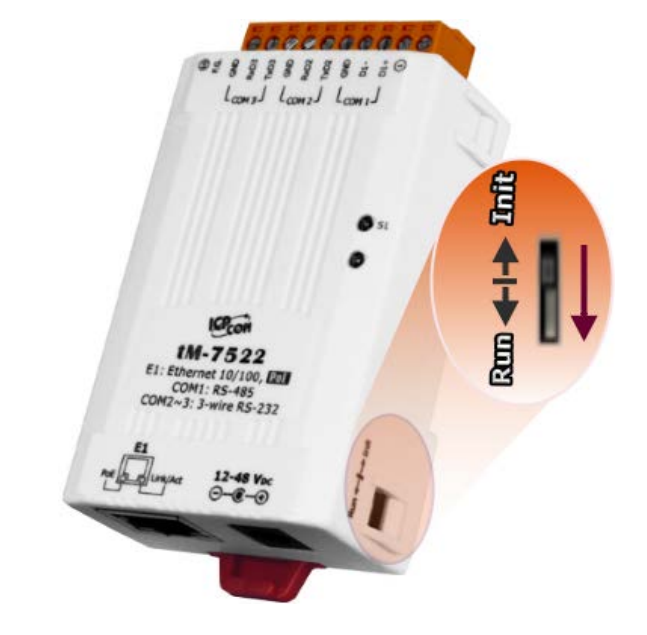

2. 將 tM-752N 與 PC 連接至同一個集線器或同一個子網域,然後供電開機啟動,並確 認模組上的系統 LED 顯示燈有在閃爍。

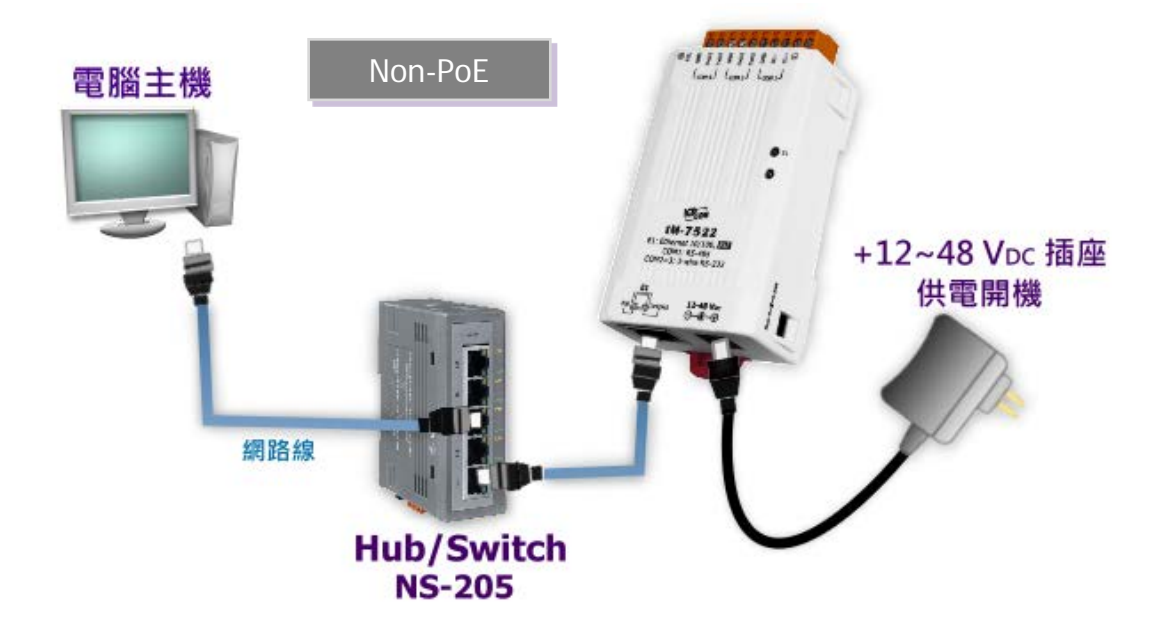

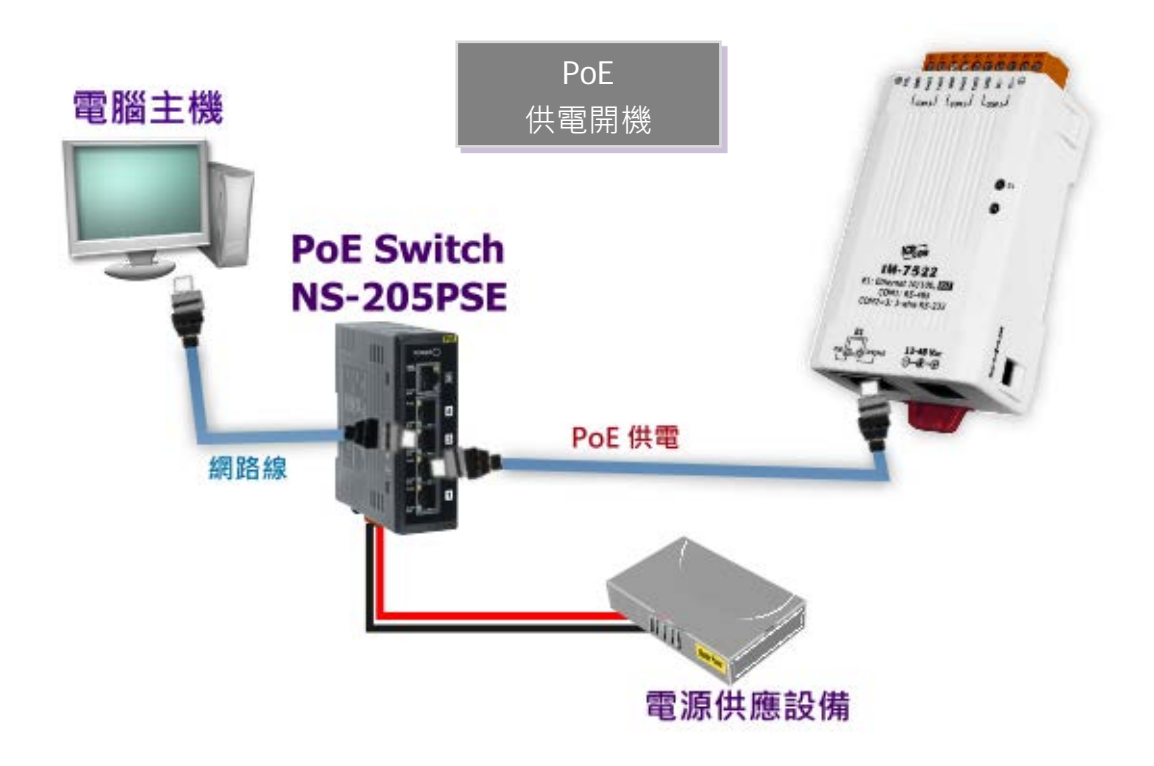

3. 自我測試接線如下:

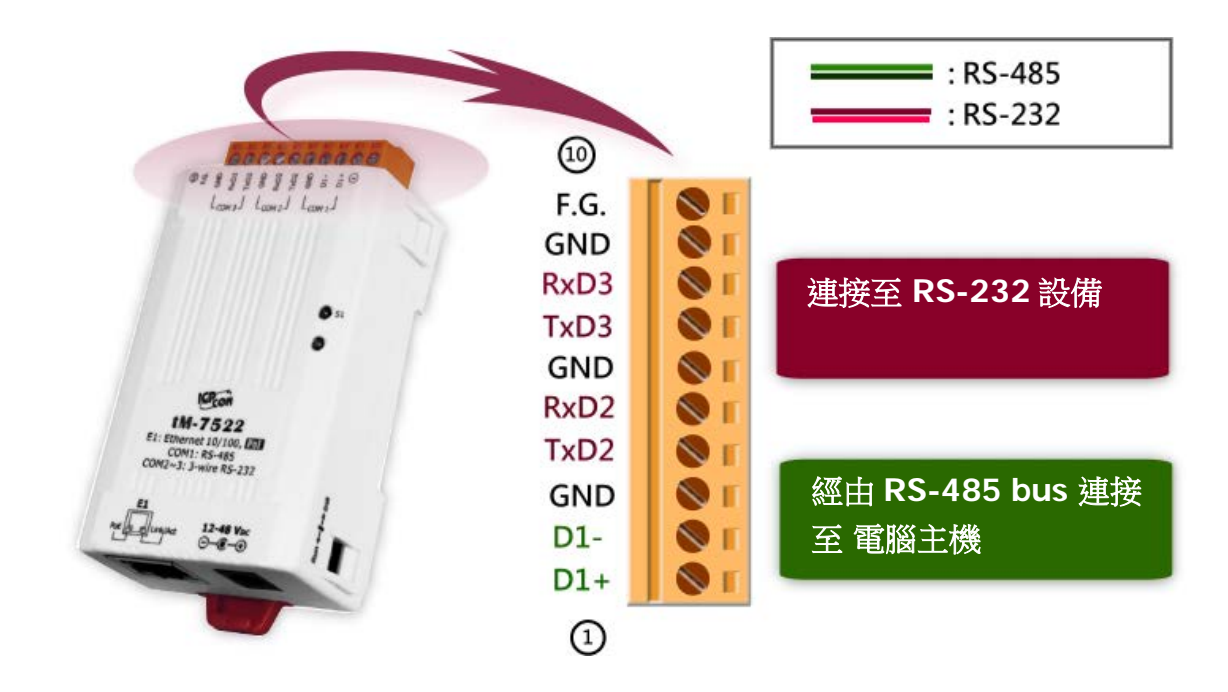

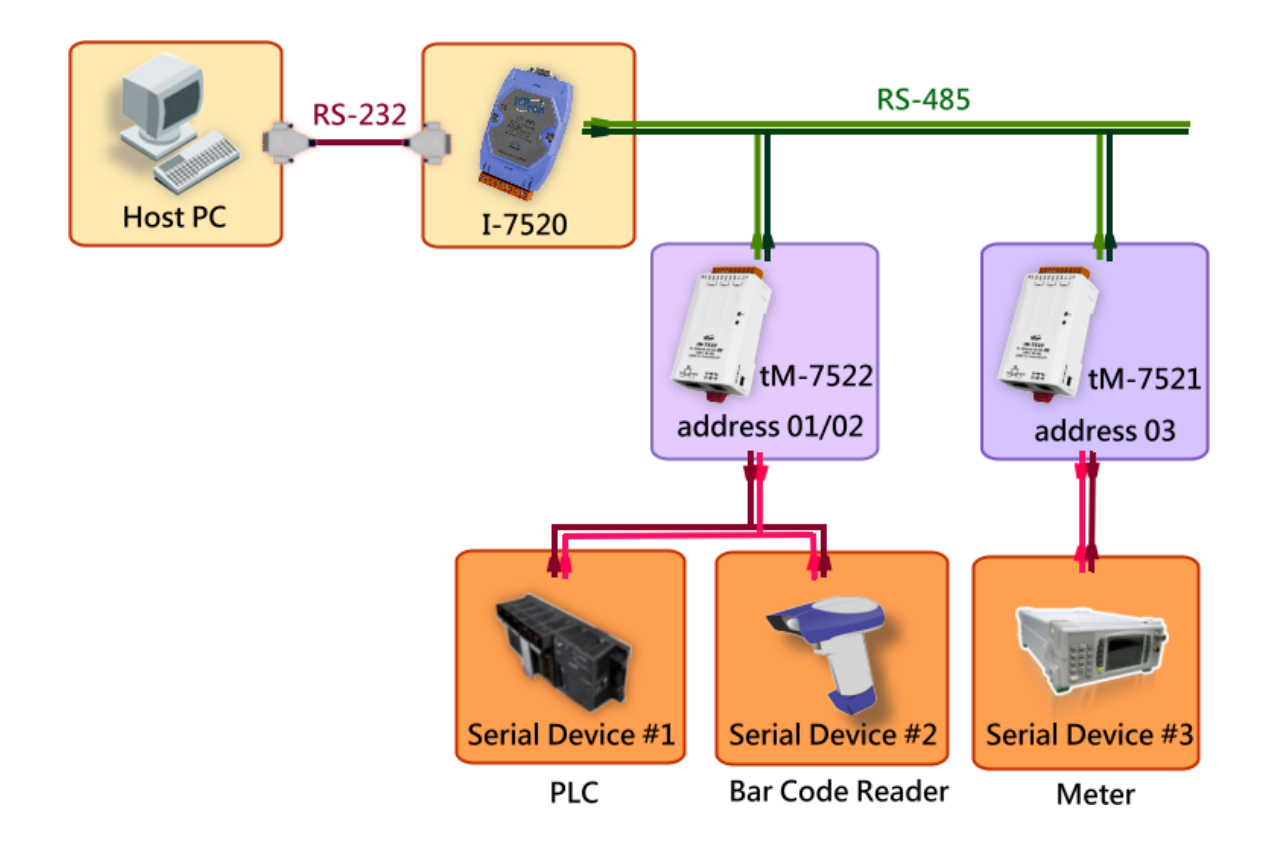

4. 連線 tM-752N 模組與 多台的 RS-232 設備 · 如下:

#### 步驟 2: 執行 eSearch Utility

eSearch Utility 下載位置如下: http://ftp.icpdas.com/pub/cd/tinymodules/napdos/software/esearch/

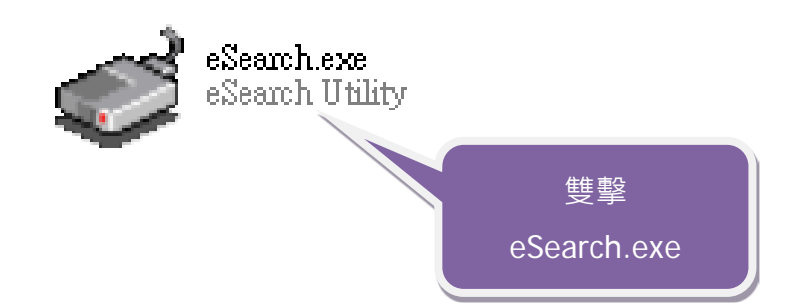

繁體中文使用手冊, 1.3 版本, 2018 年 4 月, 第 19 頁

#### 步驟 3: 搜尋 tM-752N 模組

| 單擊 "Search                              | Servers              | <b>。</b> " 按鈕來搜尋您                       | 的 tM-752N 樽                                   | 莫組。                                     |                         |                               |                              |
|-----------------------------------------|----------------------|-----------------------------------------|-----------------------------------------------|-----------------------------------------|-------------------------|-------------------------------|------------------------------|
| 🥩 eSearch Utility                       | ( v1.1.13, N         | lov.29, 2016 ]                          |                                               |                                         | —                       |                               | ×                            |
| File Server Too                         | s                    |                                         |                                               |                                         |                         |                               |                              |
| Name                                    | Alias                | IP Address                              | Sub-net Mask                                  | Gateway                                 | MAC                     | Addre                         | ss                           |
| tDS-732_Re∨B<br>tM-7522_Re∨B<br>tDS-712 | Tiny<br>Tiny<br>Tiny | 10.0.8.70<br>192.168.255.1<br>10.0.8.67 | 255.255.255.0<br>255.255.0.0<br>255.255.255.0 | 10.0.8.254<br>192.168.0.1<br>10.0.8.254 | 00:0)<br>00:0)<br>00:0) | d:e0:81<br>d:e0:80<br>d:e0:81 | :ab:0d<br>e:07:34<br>D:02:be |
|                                         |                      |                                         |                                               |                                         |                         |                               | >                            |
| Search Se                               | rver                 | Configuration (UDP)                     | Web                                           | Exit                                    |                         |                               |                              |
| Status                                  |                      |                                         |                                               |                                         |                         |                               | 11                           |

#### 步驟 4: 乙太網路配置設定

1. tM-752N 系列模組原廠預設的網路 IP 位址,可能不適合您的網路環境使用,因此您 必須先根據您的網路環境來設定一組新的 IP 位址到 tM-752N 模組。

| 🥩 eSearch Utility | [v1.1.13, | , Nov.29, 2016 ]    |               |             | _    |         | ×       |
|-------------------|-----------|---------------------|---------------|-------------|------|---------|---------|
| File Server Too   | ls        |                     |               |             |      |         |         |
| Name              | Alias     | IP Address          | Sub-net Mask  | Gateway     | MAC  | Addres  |         |
| tDS-732 RevB      | Tiny      | 10.0.8.70           | 255.255.255.0 | 10.0.8.254  | 00:0 | d:e0:8f | ab:0d:  |
| tM-7522_RevB      | Tiny      | 192.168.255.        | 255.255.0.0   | 192.168.0.1 | 00:0 | d:e0:8e | :07:34  |
| 105-712           | liny      | 10.0.8.9<br>使擊您的模約  | 255.255.255.0 | 10.0.8.254  | 00:0 | d:eU:8U | l:U2:be |
| S                 |           |                     |               |             |      |         | ~       |
| Search Se         | erver     | Configuration (UDP) | Web           | Exit        |      |         |         |
| Status            |           |                     |               |             |      |         |         |

2. 聯擊您的網路管理員取得正確的網路配置(如:IP/Mask/Gateway)。輸入網路設定,然後單擊 "OK" 按鈕, tM-752N 將會在 2 秒後改用新的設定。

| Server Name :       tM-7522_RevB         DHCP:       0: OFF       Sub-net Mask :       255.255.255.0         IP Address :       10.0.8.100       Gateway :       10.0.8.254         Warning!!<br>Contact your Network Administrator to get correct configuration before any changing!       MAC:       00:00:00:00:00:00:00:00:00:00:00:00:00: | Configure Server (U          | DP)                       |                     |                           |        |                   | × |
|----------------------------------------------------------------------------------------------------|------------------------------|---------------------------|---------------------|---------------------------|--------|-------------------|---|
| DHCP:       0: OFF       Sub-net Mask :       255.255.255.0       Alias:       Tiny         IP Address :       10.0.8.100       Gateway :       10.0.8.254       MAC:       00:0d:e0:8e:07:34         Warning!!       Contact your Network Administrator to get correct configuration before any changing!       Cancel                        | Server Name :                | tM-7522_Re∨B              |                     |                           |        |                   |   |
| IP Address :       10.0.8.100       Gateway :       10.0.8.254       MAC:       00:0d:e0:8e:07:34         warning!!<br>Contact your Network Administrator to get correct configuration before any changing!       Cancel       Cancel                                                                                                    | DHCP:                        | 0: OFF 🔹                  | Sub-net Mask :      | 255.255.255.0             | Alias: | Tiny              |   |
| warning!!<br>Contact your Network Administrator to get correct configuration before any changing!                                                                                                    | IP Address :                 | 10.0.8.100                | Gateway :           | 10.0.8.254                | MAC:   | 00:0d:e0:8e:07:34 | _ |
|                                                                                                    | warning!!<br>Contact your Ne | twork Administrator to ge | t correct configura | ation before any changing | !      | OK Cancel         |   |

3. 二秒後單擊 "Search Servers" 按鈕,再次搜尋 tM-752N,確認上一步驟的網路配置已 正確設定完成。

| 🥩 eSearch Utility | [v1.1.13, | Nov.29, 2016 ]      |               |            | _    |          | ×      |
|-------------------|-----------|---------------------|---------------|------------|------|----------|--------|
| File Server Too   | s         |                     |               |            |      |          |        |
| Name              | Alias     | IP Address          | Sub-net Mask  | Gateway    | MAG  | Addres   | 35     |
| tDS-712           | Tiny      | 10.0.8.67           | 255.255.255.0 | 10.0.8.254 | 00:0 | )d:e0:80 | :02:be |
| tM-7522 RevB      | Tiny      | 10.0.8.100          | 255.255.255.0 | 10.0.8.254 | 00:0 | ld:e0:8e | :07:34 |
| tDS-732 RevB      | Tiny      | 10.0.8.70           | 255.255.255.0 | 10.0.8.254 | 00:0 | )d:e0:8f | ab:0d  |
|                   |           |                     |               |            |      |          |        |
|                   |           |                     |               |            |      |          |        |
|                   |           |                     |               |            |      |          |        |
|                   |           |                     |               |            |      |          |        |
|                   |           |                     |               |            |      |          |        |
|                   |           |                     |               |            |      |          |        |
| <                 |           |                     |               |            |      |          | >      |
| Search Se         | rver      | Configuration (UDP) | Web           | Exit       |      |          |        |
| Status            |           |                     |               |            |      |          |        |

## 步驟 5: 測試 tM-752N 模組

- 執行 "Terminal.exe". Terminal.exe 下載位置如下: http://ftp.icpdas.com/pub/cd/tinymodules/napdos/software/
- 2. 檢查 COM Port 配置設定,然後 "Open COM" 按鈕。

| ð            | 🦪 Configuration Setting                                                                 | _              |   | × |
|--------------|-----------------------------------------------------------------------------------------|----------------|---|---|
| Ĩ            | COM Port TCP/IP Port                                                                    |                |   | 1 |
| Terminal.exe | COM Port : COM1  Data Bits :<br>Baudrate : 115200  Parity Bit :<br>Open COM Stop Bits : | 8<br>None<br>1 | • |   |

4. 在發送欄位輸入字串,然後單擊 "Send" 按鈕。如果接收到回應,它將顯示在接收 欄位。

| 戌 COM1 - Terminal V2.11.02 (Aug.30, 2010) |                     | -      | – C                    | x c                            |   |
|-------------------------------------------|---------------------|--------|------------------------|--------------------------------|---|
| Send \$00M                                | Send                | Ser    | nd Inter               | val (ms)                       | ) |
| (Hex) 24 30 30 4D                         |                     |        | 0                      |                                | ľ |
| Received                                  | Send with CR (0x0D) |        |                        |                                |   |
| 21 30 30 37 35 32 32                      | ! 007522            | $\sim$ | Clear F                | Recevied                       |   |
| 傳送 \$00M 命令 · 回應                          | "模組名稱"訊息            | ~      | Mode<br>He<br>He<br>Te | y<br>x/Text<br>x<br>ct<br>Exit |   |

注意: 有關更多的命令集的資訊,請參考 第 5 章 "指命集"。

## 4. 配置網頁

當 tM-752N 模組 Ethernet 已正確配置設定完成且網路功能運作正常,便可透過序列配置 (參考至 第 5 章 )或是標準 Web 瀏覽器來進行更多的功能配置設定。

## 4.1 登入 tM-752N 網頁伺服器

確認模組網路配置設定完成後,便可從任何一台具有網路連結功能的電腦來登入至 tM-752N 網頁伺服器,步驟如下:

#### 步驟 1: 打開 Web 瀏覽器

您可使用各種常見的瀏覽器來配置 tM-752N 模組,例如有 Mozilla Firefox, Google Chrome 及 Internet Explorer...等。

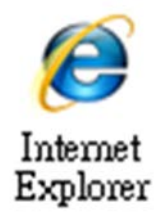

#### 步驟 2: 在網址列中輸入 tM-752N 的 IP 位址

確認您的 tM-752N 已配置正確的網路設定,如還未設定請參考至 <u>第 3 章 "啟動 tM-</u>752N 模組"。

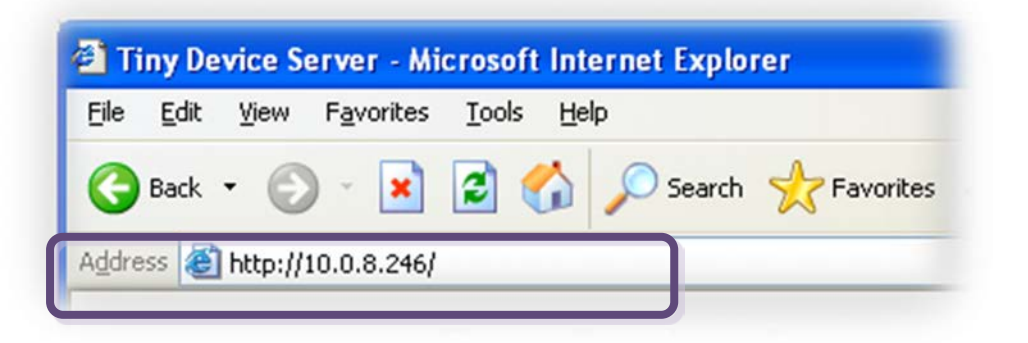

## 步驟 3: 輸入密碼

連結至 IP 位址後,將顯示登入畫面。請在 "Login password" 欄位輸入密碼 (第一次 登入的用戶請輸入原廠預設的密碼),然後單擊 "Submit" 按鈕來進入 tM-752N 網頁伺 服器。原廠預設密碼:

| 項目             | 預設    |
|----------------|-------|
| Login password | admin |

| 1072                                                                                                    | tM-752N Series  |
|----------------------------------------------------------------------------------------------------|-----------------|
| Home   Port1   Network Setting   Filter   Change Password                                                 |                 |
| The system is logged out.<br>To enter the web configuration, please type password in the following field. |                 |
| Login password                                                                                            | l: ••••• Submit |

#### 步驟 4: 歡迎進入 tM-752N 網頁伺服器

登入網頁伺服器後·主網 頁將顯示各項資訊·如第 4.2節起將詳細介紹。

| tN                   | I-752N Series        | S                                                      |
|----------------------|----------------------|--------------------------------------------------------|
| Но                   | me   Port1   Networ  | rk Setting   Filter   Change Password   Logout         |
| Status & Config      | guration             |                                                        |
| Model Name:          | tM-752N              | Alias Name: 0457                                       |
| Firmware Version:    | v1.0.4 [Jul.13, 2012 | 2] MAC Address: 00-0D-E0-80-00-36                      |
| IP Address:          | 10.0.8.100           | System Address: 0x00 (0)                               |
| Initial Switch:      | OFF                  | System Timeout:<br>(Serial Watchdog, 300<br>Seconds)   |
| Current port setting | gs:                  | _                                                      |
| Baud Rate (bps):     | 115200               |                                                        |
| Data Size (bits):    | 8                    |                                                        |
| Parity:              | None                 |                                                        |
| Stop Bits (bits):    | 1                    |                                                        |
| Flow Control:        | None                 |                                                        |
| Serial Ending Chars: | -                    |                                                        |
| Port ID:             | 0x00 (0)             |                                                        |
| Delimiter:           | :                    |                                                        |
| Response Timeout     | 1000                 |                                                        |
|                      |                      | Copyright © 2009 ICP DAS Co., Ltd. All rights reserved |

## 4.2 Home

此頁面為主網頁包含了二個部份,如下:

| tM-752N Series                                                          |  |
|-------------------------------------------------------------------------|--|
| Home Port1   Port2   Network Setting   Filter  Change Password   Logout |  |

第一部份「Status & Configuration」,提供了tM-752N 模組基本的軟體及硬體資訊。

| Status & Configuration |                       |                                              |                   |  |
|------------------------|-----------------------|----------------------------------------------|-------------------|--|
| Model Name:            | tM-7521               | Alias Name:                                  | Tiny              |  |
| Firmware Version:      | v1.0.0 [Sep.02, 2011] | MAC Address:                                 | 00-0D-E0-80-12-22 |  |
| IP Address:            | 10.1.0.47             | System Address:                              | 0x00 (0)          |  |
| Initial Switch:        | OFF                   | System Timeout<br>(Serial Watchdog, Seconds) | 300               |  |

第二部份「Current port settings」,顯示 Port 設定的狀態。

| Current port settings:          |          |          |  |
|---------------------------------|----------|----------|--|
| Port Settings                   | Port 1   | Port 2   |  |
| Baud Rate (bps):                | 115200   | 115200   |  |
| Data Size (bits):               | 8        | 8        |  |
| Parity.                         | None     | None     |  |
| Stop Bits (bits):               | 1        | 1        |  |
| Flow Control:                   | None     | None     |  |
| Serial Ending Chars:            | -        | 1        |  |
| Port ID:                        | 0x00 (0) | 0x00 (0) |  |
| Delimiter:                      | :        | :        |  |
| Response Timeout (ms):          | 1000     | 1000     |  |
| Continue Response Timeout (ms): | -        | 0        |  |

## 4.3 Network Setting

| tM-752N Serie        | s                                            |    |
|----------------------|----------------------------------------------|----|
| Home   Port1   Port2 | Network Setting Filter Change Password Logou | It |

## 4.3.1 Network and Miscellaneous Settings

- 檢查 tM-752N 的模組名稱及軟體資訊。
- 軟體資訊包含了下列項目:

Firmware Version, Model Name, IP Address, Initial Switch, MAC Address, and System Timeout  $^{\circ}$ 

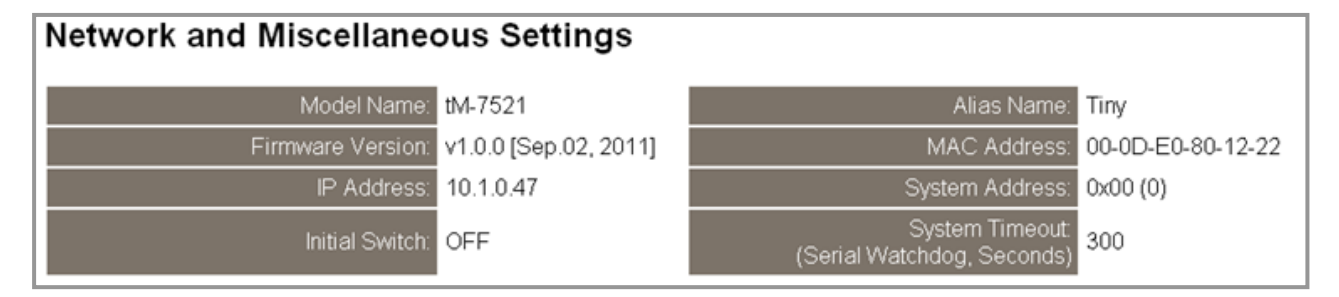

注意: 若有更新 tM-752N firmware 後,您可以在這個頁面確認 firmware 版本資訊。

## 4.3.2 IP Address Selection

Address Type, Static IP Address, Subnet Mask 及 Default Gateway 項目是必須符合區域網路的重要設定項目。如不符合,那 tM-752N 模組將無法正確的運作。如模組在運行中變更這些項目設定,那將會使應用程序遺失至虛擬 COM Port 的連線,而發生錯誤。

#### **IP Address Selection**

| Address Type:      | DHCP/AutoIP                               |
|--------------------|-------------------------------------------|
| Static IP Address: | 0.0.0.0                                   |
| Subnet Mask:       | 0.0.0.0                                   |
| Default Gateway:   | 0.0.0.0                                   |
| MAC Address:       | 00-0D-E0-80-12-22 (Format FF-FF-FF-FF-FF) |
|                    | Update Settings                           |

#### 項目說明:

| 項目                | 說明                                                                                                    |
|-------------------|----------------------------------------------------------------------------------------------------|
| Addross Turne     | Static IP: 如沒有 DHCP 伺服器將可使用手動的方式來指派固定<br>的 IP 位址給 tM-752N 模組。請參考 <u>第 4.3.2.1 節 手動配置 IP</u><br>位址。       |
| Address Type      | DHCP/AutoIP: tM-752N 模組可藉由 DHCP 伺服器自動分配 IP<br>位址。當模組每次重新連線時, IP 位址都將隨著改變。請參<br>考 第 4.3.2.2 節 動態配置 IP 位址。 |
| Static IP Address | 設定 IP 位址。每個模組都必須有唯一的 IP 位址才能連結至網路。此項目是指定特定的 IP 位址給 tM-752N 模組使用。                                         |
| Subnet Mask       | 設定子網路遮罩位址。藉由子網路遮罩(Subnet Mask) 可決定<br>出哪些 IP 位址為子網路。                                                     |
| Default Gateway   | 設定通訊閘道位址。通訊閘道(Gateway)或路由(Router)是使個人網路能夠通訊連結至另一個或多個其它網路。                                                |
| MAC Address       | 使用者定義的 MAC 位址。                                                                                           |
| Update Settings   | 單擊此按鈕來儲存新的設定值至 tM-752N 模組。                                                                               |

網路設定有動態配置 IP 位址 或 手動配置 IP 位址 二種方式可以使用,如以下說明:

## 4.3.2.1 手動配置 IP 位址

當使用手動方式配置,您必須配置所有網路設定,如下:

步驟 1: 在 Address Type 欄位選擇 "Static IP"。

步驟 2: 輸入正確適當的網路設定。

步驟 3: 單擊 "Update Settings" 按鈕來完成配置。

| Step1             |                                                                                                    |
|-------------------|----------------------------------------------------------------------------------------------------|
| Address Type:     | Static IP                                                                                                    |
| Static IP Address | 10 0 8 246 Step2                                                                                                |
| Subnet Mask:      | 255 . 255 . 0                                                                                                   |
| Default Gateway:  | 10 . 0 . 8 . 254                                                                                                |
| MAC Address:      | (Format: FF-FF-FF-FF-FF)                                                                                        |
|                   | Update Settings Step3                                                                                           |
|                   | The second second second second second second second second second second second second second second second se |

#### 4.3.2.2 動態配置 IP 位址

當您有 DHCP 伺服器,那動態配置位址將非常容易執行,如下:

步驟 1:在 Address Type 欄位選擇 "DHCP/AutoIP"。

步驟 2: 單擊 "Update Settings" 按鈕來完成配置。

| Address Type:      | DHCP/AutoP Step1            |
|--------------------|-----------------------------|
| Static IP Address: | 10 0 8 246                  |
| Subnet Mask:       | 255 255 0                   |
| Default Gateway:   | 10 . 0 . 8 . 254            |
| MAC Address        | (Format: FF-FF-FF-FF-FF-FF) |
|                    | Update Settings Step2       |

## 4.3.3 General Configuration Settings

一般配置設定提供有模組別名設定、看門狗功能設定以及自動登出功能設定。

#### **General Configuration Settings**

| System Address (ID)                   | 0x00 |                                                |
|---------------------------------------|------|------------------------------------------------|
| Enable Checksum                       | 0    | (0: Disable, 1: Enable)                        |
| Enable Response Prefix                | 0    | (0: Disable, 1: Enable)                        |
| Alias Name:                           | Tiny | (Max. 18 chars)                                |
| System Timeout:<br>(Network Watchdog) | 300  | (30 ~ 65535 seconds, Default= 300, Disable= 0) |
| Web Auto-logout:                      | 10   | (1 ~ 65535 minutes, Default= 10, Disable= 0)   |
|                                       |      | Update Settings                                |

#### 項目說明:

| 項目                                   | 說明                                                                                                    | 預設值  |
|--------------------------------------|----------------------------------------------------------------------------------------------------|------|
| System Address                       | 設定 tM-752N 的模組代表位置 (Net ID)。                                                                                    | 0    |
| Enable Checksum                      | 設定加上 Checksum 在訊息的後面。<br>0 = Disable (預設); 1 = Enable                                                           | 0    |
| Enable Response Prefix               | 設定加上 prefix 號碼在回應訊息的前面                                                                                          | 0    |
| Alias Name                           | 設定模組別名。每個 tM-752N 模組都可以設定使用<br>者需要的名稱,方便在網路上識別。                                                                 | Tiny |
| System Timeout<br>(Network Watchdog) | 設定系統超時時間。當 tM-752N 模組運作異常,<br>在設定的一段時間內無實質通訊,或是通訊發生問題,將自動重啟動系統。<br>設定值的範圍: 30~65535 (seconds);<br>Disabled = 0; | 300  |
| Web Auto-logout                      | 設定自動登出時間。tM-752N 網頁伺服器在設定<br>的時間裡沒有任何動作·將會自動登出。<br>設定值的範圍: 1 ~ 65535 (minutes);<br>Disable = 0;                 | 10   |
| Update Settings                      | 單擊此按鈕來儲存新的設定值至 tM-752N 模組。                                                                                      |      |

## 4.3.4 Restore Factory Defaults

此功能將 tM-752N 模組所有功能設定值恢復至出廠預設值的狀態,請依照下列步驟:

步驟 1: 單擊 "Restore Defaults" 按鈕,執行恢復功能。

步驟 2: 單擊訊息對話框中的 "OK" 按鈕,完成設定。

步驟 3: 使用 eSearch.exe 來檢查 tM-752N 模組是否有恢復至原出廠預設值。

eSearch.exe 的使用方式可參考至 第3章 "啟動 tM-752N 模組"。

| Restore Factory Defaults                                                                                                    |                       |                |                      |                 |
|----------------------------------------------------------------------------------------------------|-----------------------|----------------|----------------------|-----------------|
| Restore all options to their factory default states:                                                                                |                       | Restore Det    | aults SI             | ep1             |
| Microsoft Internet Explorer                                                                                                    |                       |                |                      |                 |
| This will erase all existing configuration changes and restore factory defau want to do this or Cancel to retain existing settings. | lt settings. Click Of | ( if you are s | ure you              |                 |
| Step2 OK Cancel                                                                                                    | 🥩 eSearch U           | ility ( v1.01  | 1.00, Jul.16, 2010 ] |                 |
|                                                                                                    | <u>File</u> Server    | lools          |                      |                 |
| 7 S                                                                                                    | Name                  | Alias          | IP Address           | Sub-net         |
|                                                                                                    | tM-7522               | Tiny           | 10.0.8.246           | <b>255.2</b> 55 |
| (                                                                                                    | Step3                 |                |                      |                 |
|                                                                                                    |                       |                |                      |                 |
|                                                                                                    | AA o                  |                | 1                    | (115.5%         |
|                                                                                                    | Status                | h Servers      | Configuratio         | n (UDP)         |

#### 原廠預設設定:

| 項目      | 原廠預設值         |  |
|---------|---------------|--|
| IP      | 192.168.255.1 |  |
| Gateway | 192.168.0.1   |  |
| Mask    | 255.255.0.0   |  |

## 4.4 Serial Port Settings

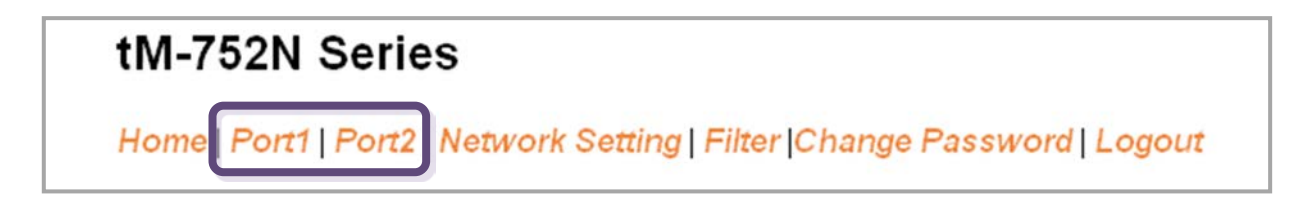

## 4.4.1 Port1 Settings

檢查 tM-752N 模組軟體及硬體資訊,如下:

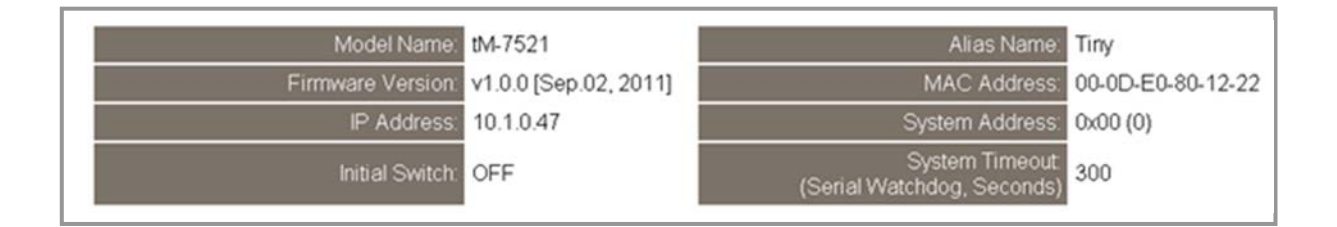

此 Port Settings 提供的功能設定如下,以下為 5 種結束字元模式: Mode 0: 0x0D ; Mode 1: 0x0D,0x0A ; Mode 2: 0x0A,0x0D ; Mode 3: 0x0A ; Mode 4: No Ending-Chars; Mode 5: User-defined (Byte count, Chars)

| Port Settings                  | Current | Updated                            |  |
|--------------------------------|---------|------------------------------------|--|
| Baud Rate (bps):               | 115200  | 115200 💟 bits/S                    |  |
| Data Size (bits):              | 8       | 8 💟 bits/character                 |  |
| Parity:                        | None    | None 💟                             |  |
| Stop Bits(bits):               | 1       | 1                                  |  |
| Flow Control:                  | None    | None                               |  |
| Serial Ending Chars:           | 4       | None 💟 0 (e.g.:                    |  |
| Delimiter:                     | *       | : (Can't use "\$%#@!~?>")          |  |
| Port ID:                       | 0x00    | (=System ID)                       |  |
| Response Timeout(ms):          | 1000    | 1000 ms (Default= 300 ms, Disable= |  |
| Continue Response Timeout(ms): | 0       | 0 ms (Default= 100 ms, Disable=    |  |
|                                |         | Submit                             |  |

項目說明:

| 項目                                                                                                    | 說明                                                                                                    | 預設值    |
|----------------------------------------------------------------------------------------------------|----------------------------------------------------------------------------------------------------|--------|
| Baud Rate (bps)                                                                                                    | 設定 COM Port 的 Baud Rate 值。                                                                                                    | 115200 |
| Data Size (bits)                                                                                                    | 設定 COM Port 的 Data Size 值。                                                                                                    | 8      |
| Parity                                                                                                    | 設定 COM Port 的 Parity 值。                                                                                                    | None   |
| Stop Bits (bits)                                                                                                    | 設定 COM Port 的 Stop Bits 值。                                                                                                    | 1      |
| Flow Control                                                                                                    | 設定 COM Port 的 Flow Control。                                                                                                    | None   |
| Serial Ending Chars                                                                                                    | 設定序列結束字元。tM-752N 模組在收到序列資料為<br>ending-chars 後,會立即判斷資料結束。<br>有下列結束字元組合模式可以被選用<br>Mode 0 → 0x0D (CR)<br>Mode 1 → 0x0D+0x0A (CR+LF)<br>Mode 2 → 0x0A+0x0D (LF+CR)<br>Mode 3 → 0x0A (LF)<br>Mode 3 → 0x0A (LF)<br>Mode 5 → 自定結束字元<br>(註: Mode 5 只能在網頁設置中來設定)<br>自定結束字元碼可以為 1 個或 2 個字元。<br>使用格式如下例:<br>1 char: 1,0x0D;<br>2 chars: 2,0x0D,0x0A | 4      |
| Delimiter                                                                                                    | 特殊分隔符號·放置於命令/回應最前方·可用來分辦該<br>指令是否合法。                                                                                                    | :      |
| Port ID                                                                                                    | 而 Port ID (Port 位址) 可用於識別每個 RS-232 埠·<br>其值依序是 System 位址的遞增。                                                                                                    | 0      |
| Att Port 1 (RS-485) 在沒有結束字元的情況下,在這個起時時間後,若沒有收到其他的資料,即視為目前資料已傳輸結束。           針對 Port 2 或 3 (RS-232), 在這個超時時間後,若沒有收到任何資料,立即結束接收資料。 |                                                                                                    | 1000   |
| Continue Response<br>Timeout                                                                                                    | 回應訊息字元之間的超時值。只適用在 RS-232 埠於沒有<br>結束字元的情況下,若接收新的字元與前一個的字元之<br>的時間小於這個超時,則這個字元可視為這個回應的一<br>部份。                                                                                                    | 0      |

# 4.5 Filter

## tM-752N Series

Home | Port1 | Port2 | Network Setting | Filter Change Password | Logout

詳細 Network and Miscellaneous Settings 說明可參考至 第 4.3.1 節 "Network and Miscellaneous Settings".

## 4.5.1 Filter Settings

tM-752N 系列模組支援 IP 過濾功能,此 Filter Settings 頁面可查詢或編輯 IP 過濾列表。 此列表限制可訪問的 IP header。如一個或多個 IP 位址被保存在 IP 過濾表中,當用戶指 定模組的 IP 位址是 IP 過濾表中其中之一,就能夠搜尋訪問到 tM-752N 系列模組。

#### Filter Settings:

| IP Filter List IP Address                                                                                          |  |
|----------------------------------------------------------------------------------------------------|--|
| IP1: 0.0.0.0                                                                                                    |  |
| IP2: 0.0.0.0                                                                                                    |  |
| IP3: 0.0.0.0                                                                                                    |  |
| IP4: 0.0.0.0                                                                                                    |  |
| IP5: 0.0.0.0                                                                                                    |  |
| <ul> <li>Add To The List</li> <li>Delete IP#</li> <li>Delete ALL</li> <li>Save to Flash</li> <li>submit</li> </ul> |  |

項目說明:

| 項目                   | 說明                         |
|----------------------|----------------------------|
| Add "IP" to the list | 新增 IP 位址到 IP 過濾表中。         |
| Delete IP# "number"  | 刪除 IP 過濾表中的 IP#。           |
| Delete All           | 刪除 IP 過濾表中全部 IP 位址。        |
| Save to Flash        | 儲存新的 IP 過濾表到 Flash 中。      |
| Submit               | 單擊此按鈕來儲存新的設定值至 tM-752N 模組。 |

## 4.6 Change Password

| 1072                              | tM-752N Series                                                          |
|-----------------------------------|-------------------------------------------------------------------------|
| (DAS                              | Home   Port1   Port2   Network Setting   Filte   Change Password Logout |
| Change Passw<br>The length of the | ord password is 12 characters maximum.                                  |
| Current pas                       | sword:                                                                  |
| New pas                           | ssword:                                                                 |
| Confirm new pas                   | ssword: Submit                                                          |

#### 項目說明:

| 項目                   | 說明                         |  |
|----------------------|----------------------------|--|
| Current password     | 輸入舊的密碼 (原廠預設值 admin)       |  |
| New password         | 輸入新的密碼                     |  |
| Confirm new password | 再次輸入新的密碼                   |  |
| Submit               | 單擊此按鈕來儲存新的設定值至 tM-752N 模組。 |  |

## 4.7 Logout

單擊 "Logout" 標籤將登出 tM-752N 網頁伺服器後,直接連結至登入頁面。

| 100                                               | tM-752N Series                                                                                                    |
|---------------------------------------------------|----------------------------------------------------------------------------------------------------|
| DAS                                               | Home   Port1   Port2   Network Setting   Filter  Change Password   Logout                                                                  |
| The system is<br>To enter the we<br>Login passwor | logged out.<br>b configuration, please type password in the following field.<br>d:Submit                                                   |
| Note:<br>This web config<br>If the web config     | juration requires JavaScript enabled in your browser (Firefox, IE).<br>guration does not work, please check the JavaScript settings first. |
| When using IE,<br>Menu items: To                  | please disable its cache as follows.<br>ols \ Internet Options \ General \ Temporary Internet Files \ Settings \ Every visit to the page   |

# 5. 指令集

## 5.1 指令設定列表

#### ■ 位址列表 ("AA" 代表 tM-752N 模組位址)

| 模組      | 模組位址 | сом1 位址 | <b>СОМ2</b> 位址 | сомз 位址 |
|---------|------|---------|----------------|---------|
| tM-7521 | AA   | AA      | AA             | -       |
| tM-7522 | AA   | AA      | AA             | AA+1    |

#### 指令設定列表:

| 章節            | 命令                    | 回應               | 說明                           |
|---------------|-----------------------|------------------|------------------------------|
| <u>5.1.1</u>  | \$AAA[addr]           | !AA              | 讀取/設定 模組位置                   |
| <u>5.1.2</u>  | \$AABN[baud rate]     | !AA[baud rate]   | 讀取/設定 COM-1/2/3 的 Baud rate  |
| <u>5.1.3</u>  | \$AADN[data-bit]      | !AA[data-bit]    | 讀取/設定 COM-1/2/3 的 Data Bit   |
| <u>5.1.4</u>  | \$AAPN[parity-bit]    | !AA[parity-bit]  | 讀取/設定 COM-1/2/3 的 Parity Bit |
| <u>5.1.5</u>  | \$AAON[stop-bit]      | !AA[stop-bit]    | 讀取/設定 COM-1/2/3 的 Stop Bit   |
| <u>5.1.6</u>  | \$AA6[ID]             | !AA              | 設定 COM-2/3 的別名字串             |
| <u>5.1.7</u>  | \$AA7                 | !AA[ID]          | 讀取 COM-2/3 的別名字串             |
| <u>5.1.8</u>  | \$AAC[delimiter]      | !AA[delimiter]   | 讀取/設定 COM-2/3 的 分隔字元         |
| <u>5.1.9</u>  | (delimiter)AA(bypass) | Depend on device | 將訊息轉送至 COM-2/3               |
| <u>5.1.10</u> | \$AAKV                | !AA[checksum]    | 讀取/設定 COM1 (RS-485) 校驗和狀態    |
| <u>5.1.11</u> | \$AATN[CrLfmode]      | !AA[CrLfmode]    | 讀取/設定 COM1/2/3 的結束字元         |
| <u>5.1.12</u> | \$AAM                 | !AA[name]        | 讀取模組名稱                       |
| <u>5.1.13</u> | \$AAU                 | [data]           | 讀取在 RS-232 序列埠緩衝區的資料         |
| <u>5.1.14</u> | \$AAJN                | !AA[timeout]     | 讀取/設定延遲時間                    |
| <u>5.1.15</u> |                       |                  | 讀取/設定回應訊息中的 prefixed 位址      |
|               | ŞAAEV                 | !AA(status)      | 狀態                           |

## 5. 1. 1 \$<u>AAA[addr]</u>

■ **敘述:**讀取/設定模組位置。

■ 語法:

| \$AAA[chk](CrLf)       | 讀取模組位置 |
|------------------------|--------|
| \$AAA[addr][chk](CrLf) | 設定模組位置 |

#### [Request]

| Byte 1 | Byte 2-3                            | Byte 4 | Byte 5-6 | Byte 7-8 | Byte 9-10 | Note  |  |  |
|--------|-------------------------------------|--------|----------|----------|-----------|-------|--|--|
| 4      | AA                                  | А      | [chk]    | (CrLf)   | -         | Read  |  |  |
| Ş      |                                     |        | [addr]   | [chk]    | (CrLf)    | Write |  |  |
| \$     | 分隔字元。                               |        |          |          |           |       |  |  |
| AA     | 2-字元長度的模組位置 (Hex 格式)。有效的範圍是從 00~FF。 |        |          |          |           |       |  |  |
| [chk]  | 2-字元長度校驗和。若校驗和功能關閉 → 沒有[chk]。       |        |          |          |           |       |  |  |
| (CrLf) | 結束字元。                               |        |          |          |           |       |  |  |

#### [Response]

| Byte 1                          | Byte 1 Byte 2-3                                                                           |  | 3 Byte 4-5 By |         | Note    |  |
|---------------------------------|-------------------------------------------------------------------------------------------|--|---------------|---------|---------|--|
| !                               | ! AA                                                                                      |  | [abl/]        | (Cri f) | Valid   |  |
| ?                               |                                                                                           |  | [CNK]         | (CrLf)  | Invalid |  |
| !<br>?<br>AA<br>[chk]<br>(CrLf) | 表示為有效的分隔命令字元。<br>表示為無效的分隔命令字元。<br>2-字元長度的模組位置 (Hex 格式)。<br>2-字元長度校驗和。若校驗和功能關閉 → 沒有 [chk]。 |  |               |         |         |  |
| 若沒有回應 → 可能是語法錯誤、通訊錯誤、位置錯誤。      |                                                                                           |  |               |         |         |  |

#### ■ 範例:

| e.g. | 命令                    | 回應        |  |  |  |
|------|-----------------------|-----------|--|--|--|
|      | \$01A02(CrLf)         | !01(CrLf) |  |  |  |
| 1    | 模組位置 01 變更為 02。       |           |  |  |  |
|      | \$02AA0(CrLf)         | !02(CrLf) |  |  |  |
| 2    | 模組位置 02 變更為 AO。       |           |  |  |  |
| _    | \$A0A(CrLf) !A0(CrLf) |           |  |  |  |
| 3    |                       |           |  |  |  |

## 5. 1. 2 \$AABN[baud rate]

■ 敘述: 讀取/設定 COM 1/2/3 的 Baud Rate。

■ 語法:

| \$AABN[chk](CrLf)                       | 讀取 COM 1/2/3 的 Baud Rate  |
|-----------------------------------------|---------------------------|
| <pre>\$AABN[baud rate][chk](CrLf)</pre> | □設定 COM 1/2/3 的 Baud Rate |

#### [Request]

| Byte 1     | Byte 2-3     | Byte 4                                             | Byte 5 | Byte 6-7    | Byte 8-9 | Byte 10-11 | Note  |  |
|------------|--------------|----------------------------------------------------|--------|-------------|----------|------------|-------|--|
| 4          |              | _                                                  |        | [chk]       | (CrLf)   | -          | Read  |  |
| Ş          | AA           | В                                                  | N      | [baud rate] | [chk]    | (CrLf)     | Write |  |
| \$         | 分隔字元。        |                                                    |        |             |          |            |       |  |
| AA<br>N    | 2<br>0 = 訂   | 0 = 讀取/設定 COM1 的 Baud Rate。                        |        |             |          |            |       |  |
|            | 1 = 討        | 1 = 讀取/設定 COM 2/3 的 Baud Rate。                     |        |             |          |            |       |  |
| [baud rate | 之 有效         | 有效值是 1200/2400/4800/9600/19200/38400/57600/115200。 |        |             |          |            |       |  |
| [chk]      | <b>2-</b> 字词 | 2-字元長度校驗和 。若校驗和功能關閉 →□ 沒有 [chk]。                   |        |             |          |            |       |  |
| (CrLf)     | 結束           | 字元。                                                |        |             |          |            |       |  |

#### [Response]

| Byte 1                     | Byte 2-3                                           | Byte 4-6    | Byte 7-8 Byte 9-10     |          | Note  |  |  |
|----------------------------|----------------------------------------------------|-------------|------------------------|----------|-------|--|--|
| !                          | AA                                                 | [baud rate] | [chk] (CrLf)           |          | Read  |  |  |
| Byte 1                     | Byte 2-3                                           | Byte 4-5    | Byte 4-5 Byte 6-7 Note |          |       |  |  |
| !                          |                                                    | r           |                        | <b>`</b> | Valid |  |  |
| ?                          | AA                                                 | [chk]       | (CrLf                  | Invalid  |       |  |  |
| !                          | 表示為有效的分隔命令字元。                                      |             |                        |          |       |  |  |
| ?                          | 表示為無效的分隔命令字元。                                      |             |                        |          |       |  |  |
| AA                         | 2-字元長度的 port 位置 (Hex 格式)。                          |             |                        |          |       |  |  |
| [baud rate]                | 有效值是 1200/2400/4800/9600/19200/38400/57600/115200。 |             |                        |          |       |  |  |
| [chk]                      | 2-字元長度校驗和。若校驗和功能關閉 →□ 沒有 [chk]。                    |             |                        |          |       |  |  |
| (CrLf)                     | 結束字元。                                              |             |                        |          |       |  |  |
| 若沒有回應 → 可能是語法錯誤、通訊錯誤、位置錯誤。 |                                                    |             |                        |          |       |  |  |

■ 範例:

#### (如, tM-752N 模組 port 位置是 01 (AA=01))

| e.g. | 命令                                       | 回應             |  |  |  |
|------|------------------------------------------|----------------|--|--|--|
|      | \$01B0(CrLf)                             | !0157600(CrLf) |  |  |  |
| 1    | 讀取 COM1 (RS-485) 的 Baud Rate。            |                |  |  |  |
| 2    | \$01B19600(CrLf)                         | !01(CrLf)      |  |  |  |
|      | 變更 COM2 (RS-232) 的 Baud Rate 為 9600 bps。 |                |  |  |  |
|      | \$02B138400(CrLf)                        | !02(CrLf)      |  |  |  |
| 3    | 讀取 COM1 (RS-485) 的 Baud Rate。            |                |  |  |  |

## 5. 1. 3 \$<u>AADN[data-bit]</u>

■ **敘述:**讀取/設定 COM 1/2/3的 Data Bit。

■ 語法:

| \$AADN[chk](CrLf)                      | 讀取 COM 1/2/3 的 Data Bit。 |
|----------------------------------------|--------------------------|
| <pre>\$AADN[data-bit][chk](CrLf)</pre> | 設定 COM 1/2/3 的 Data Bit。 |

#### [Request]

| Byte 1     | Byte 2-3                       | Byte 4                        | Byte 5    | Byte 6-7   | Byte 8-9 | Byte 10-11 | Note  |
|------------|--------------------------------|-------------------------------|-----------|------------|----------|------------|-------|
|            |                                |                               |           | [chk]      | (CrLf)   | -          | Read  |
| Ş          | AA                             | D                             | N         | [data-bit] | [chk]    | (CrLf)     | Write |
| Ś          | 分隔字                            |                               |           |            |          |            |       |
| AA         | <b>2-</b> 字元 <sup>-</sup>      | 長度的 por                       | t 位置 (Hex | 格式)。有效範    | 圍是從00~FF | . o        |       |
| Ν          | 0=讀刵                           | 汉/設定 COI                      | M 1的 Data | Bit °      |          |            |       |
|            | 1=讀耳                           | 1 = 讀取/設定 COM 2/3 的 Data Bit。 |           |            |          |            |       |
| [data-bit] | 可設為                            | 可設為 5/6/7/8。                  |           |            |          |            |       |
| [chk]:     | 2-字元長度校驗和。若校驗和功能關閉 → 沒有 [chk]。 |                               |           |            |          |            |       |
| (CrLf):    | 結束字                            | 结束字元。                         |           |            |          |            |       |

#### [Response]

| Byte 1                                                                                                    | Byte 2-3 | Byte 4 Byte 5-6 |        | Byte 7-8 | Note    |  |
|----------------------------------------------------------------------------------------------------|----------|-----------------|--------|----------|---------|--|
| !                                                                                                    | AA       | [data-bit]      | [chk]  | (CrLf)   | Read    |  |
| Byte 1                                                                                                    | Byte 2-3 | Byte 4-5        | Byte 6 | -7       | Note    |  |
| !                                                                                                    |          | V (2.10)        |        |          | Valid   |  |
| ?                                                                                                    | AA       | [Chk]           | (CrLt) |          | Invalid |  |
| <ul> <li>! 表示為有效的分隔命令字元。</li> <li>? 表示為無效的分隔命令字元。</li> <li>AA 2-字元長度的 port 位置 (Hex 格式)。</li> <li>[chk] 2-字元長度校驗和。若校驗和功能關閉 → 沒有 [chk]。</li> <li>(CrLf) 結束字元。</li> </ul> |          |                 |        |          |         |  |
| 若沒有回應 → ī                                                                                                    | 可能是語法錯誤  | 、通訊錯誤、位置        | 呈錯誤。   |          |         |  |

■ 範例:

#### (如, tM-752N 模組 port 位置是 01 (AA=01))

| e.g. | 命令                                | 回應        |  |  |  |
|------|-----------------------------------|-----------|--|--|--|
|      | \$01D08(CrLf)                     | !01(CrLf) |  |  |  |
| 1    | 變更 COM1 (RS-485) 的 data bit 為 8 。 |           |  |  |  |
| 2    | \$01D17(CrLf)                     | !01(CrLf) |  |  |  |
| 2    | 變更 COM2 (RS-232) 的 data bit 為 7。  |           |  |  |  |
|      | \$02D17(CrLf)                     | !02(CrLf) |  |  |  |
| 3    | 變更 COM3 (RS-232) 的 data bit 為 7。  |           |  |  |  |

## 5. 1. 4 \$<u>AAPN[parity-bit]</u>

■ **敘述:** 讀取/設定 COM 1/2/3 的 Parity Bit。

■ 語法:

| \$AAPN[chk](CrLf)             | 讀取 COM 1/2/3 的 Parity Bit |
|-------------------------------|---------------------------|
| \$AAPN[parity-bit][chk](CrLf) | 設定 COM 1/2/3 的 Parity Bit |

#### [Request]

| Byte 1                                          | Byte 2-3                                                                                                    | Byte 4 | Byte 5 | Byte 6-7     | Byte 8-9 | N         | ote   |
|-------------------------------------------------|----------------------------------------------------------------------------------------------------|--------|--------|--------------|----------|-----------|-------|
| \$                                              | AA                                                                                                    | Р      | Ν      | [chk]        | (CrLf)   | Re        | ead   |
| Byte 1                                          | Byte 2-3                                                                                                    | Byte 4 | Byte 5 | Byte 6       | Byte 7-8 | Byte 9-10 | Note  |
| \$                                              | AA                                                                                                    | Ρ      | Ν      | [parity-bit] | [chk]    | (CrLf)    | Write |
| \$<br>AA<br>N<br>[parity-bit<br>[chk]<br>(CrLf) | <ul> <li>\$ 分隔字元。</li> <li>AA 2-字元長度的 port 位置 (Hex 格式)。有效範圍是從 00~FF。</li> <li>N 0 = 讀取/設定 COM 1 的 Parity bit。</li> <li>1 = 讀取/設定 COM 2/3 的 Parity bit。</li> <li>[parity-bit] 0=NONE, 1=EVEN, 2=ODD, 3=MARK, 4=SPACE。</li> <li>[chk] 2-字元長度校驗和。若校驗和功能關閉 → 沒有 [chk]。</li> </ul> |        |        |              |          |           |       |

#### [Response]

| Byte 1                     |                                | Byte 2-3 | Byte 4       | Byte 5-6 | Byte 7-8 | Note    |
|----------------------------|--------------------------------|----------|--------------|----------|----------|---------|
| !                          |                                | AA       | [parity-bit] | [chk]    | (CrLf)   | Read    |
| Byte 1                     | Byte 1 Byte 2-3                |          | Byte 4-5     | Byte 6-7 | Byte 8-9 | Note    |
| !                          |                                |          | r            |          |          | Valid   |
| ?                          |                                | AA       | [chk]        | (CrLf)   | -        | Invalid |
| !                          | 表                              | 下為有效的分隔的 | 命令字元。<br>•   | -        |          |         |
| ?                          | 表表                             | 下為無效的分隔前 | 命令字元。        |          |          |         |
| AA                         | 2-字元長度的 port 位置 (Hex 格式)。      |          |              |          |          |         |
| [chk]                      | 2-字元長度校驗和。若校驗和功能關閉 → 沒有 [chk]。 |          |              |          |          |         |
| (CrLf)                     | 結束字元。                          |          |              |          |          |         |
| 若沒有回應 → 可能是語法錯誤、通訊錯誤、位置錯誤。 |                                |          |              |          |          |         |

■ 範例:

#### (如, tM-752N 模組 port 位置是 01 (AA=01))

| e.g. | 命令                                    | 回應        |  |  |
|------|---------------------------------------|-----------|--|--|
|      | \$01P00(CrLf)                         | !01(CrLf) |  |  |
| 1    | 變更COM1 (RS-485) 的 parity-bit 為 NONE。  |           |  |  |
| 2    | \$01P10(CrLf)                         | !01(CrLf) |  |  |
| 2    | 變更 COM2 (RS-232) 的 parity-bit 為 NONE。 |           |  |  |
|      | \$02P11(CrLf)                         | !02(CrLf) |  |  |
| 3    | 變更 COM3 (RS-232) 的 parity-bit 為 EVEN。 |           |  |  |

## 5. 1. 5 \$<u>AAON[stop-bit]</u>

■ **敘述:**讀取/設定 COM 1/2/3的 Stop Bit。

| _ | - <del></del> | N. L.        |
|---|---------------|--------------|
|   | =끄            | <u>ч</u> д., |
|   | 80            | 14.          |
|   |               |              |

| \$AAON[chk](CrLf)                      | 讀取 COM 3 的 Stop Bit。 |
|----------------------------------------|----------------------|
| <pre>\$AAON[stop-bit][chk](CrLf)</pre> | 設定 COM 3 的 Stop Bit。 |

#### [Request]

| Byte 1                                         | Byte 2-3                                                                                                    | Byte 4 | Byte 5 | Byte 6-7   | Byte 8-9 | N         | lote  |
|------------------------------------------------|----------------------------------------------------------------------------------------------------|--------|--------|------------|----------|-----------|-------|
| \$                                             | AA                                                                                                    | 0      | N      | [chk]      | (CrLf)   | R         | ead   |
| Byte 1                                         | Byte 2-3                                                                                                    | Byte 4 | Byte 5 | Byte 6     | Byte 7-8 | Byte 9-10 | Note  |
| \$                                             | AA                                                                                                    | о      | Ν      | [stop-bit] | [chk]    | (CrLf)    | Write |
| \$<br>AA<br>N<br>[stop-bit]<br>[chk]<br>(CrLf) | 分隔字元。 2-字元長度的 port 位置 (Hex 格式)。有效範圍是從00~FF。 0 = 讀取/設定 COM 1 的 Stop Bit。 1 = 讀取/設定 COM 2/3 的 Stop Bit。 有效設定值 1/2。 2-字元長度校驗和。如校驗和功能關閉 → 沒有 [chk]。 |        |        |            |          |           |       |

#### [Response]

| Byte 1    | Byte 2-3                       | Byte 4     | Byte 5-6 | Byte 7-8 | Note    |
|-----------|--------------------------------|------------|----------|----------|---------|
| !         | AA                             | [stop-bit] | [chk]    | (CrLf)   | Read    |
| Byte 1    | Byte 2-3                       | Byte 4-5   | Byte 6-7 | Byte 8-9 | Note    |
| !         |                                |            |          |          | Valid   |
| ?         | AA                             | [Chk]      | (CrLf)   | -        | Invalid |
| !         | 表示為有效的                         | 分隔命令字元。    |          |          |         |
| ?         | 表示為無效的                         | 分隔命令字元。    |          |          |         |
| AA        | 2-字元長度的 port 位置 (Hex 格式)。      |            |          |          |         |
| [chk]     | 2-字元長度校驗和。若校驗和功能關閉 → 沒有 [chk]。 |            |          |          |         |
| (CrLf)    | f) 结束字元。                       |            |          |          |         |
| 若沒有回應 → ī | 可能是語法錯誤                        | 、通訊錯誤、位置   | 呈錯誤。     |          |         |

■ 範例:

#### (如, tM-752N 模組 port 位置是 01 (AA=01))

| e.g. | 命令                                | 回應        |  |  |
|------|-----------------------------------|-----------|--|--|
|      | \$01012(CrLf)                     | !02(CrLf) |  |  |
| 1    | 變更 COM2 (RS-232) 的 stop bit 為 2 。 |           |  |  |
|      | \$02O12(CrLf)                     | !03(CrLf) |  |  |
| 2    | 變更 COM3 (RS-232) 的 stop bit 為 2 。 |           |  |  |

## 5. 1. 6 \$<u>AA</u>6[<u>name</u>]

■ 敘述: 設定 COM 2/3 的別名字串。(最多可設15個字元)

■ 語法:

\$AA6[ID][chk](CrLf)

設定 COM 2/3的別名字串。

#### [Request]

| Byte 1 | Byte 2-3                       | Byte 4                                 | Byte 5-12 | Byte 13-14 | Byte 15-16 |  |  |  |
|--------|--------------------------------|----------------------------------------|-----------|------------|------------|--|--|--|
| \$     | AA                             | 6                                      | [name]    | [chk]      | (CrLf)     |  |  |  |
| \$     | 分隔字元。                          | 一一一一一一一一一一一一一一一一一一一一一一一一一一一一一一一一一一一一一  |           |            |            |  |  |  |
| AA     | 2-字元長度                         | 2-字元長度的 port 位置 (Hex 格式)。有效範圍是從 00~FF。 |           |            |            |  |  |  |
| [name] | ID 字串 (最)                      | ID 字串 (最大字元長度為15 字元)。                  |           |            |            |  |  |  |
| [chk]  | 2-字元長度校驗和。若校驗和功能關閉 → 沒有 [chk]。 |                                        |           |            |            |  |  |  |
| (CrLf) | 結束字元。                          |                                        |           |            |            |  |  |  |

#### [Response]

| Byte 1          | Byte 2-3                                |    | Byte 4-5 | Byte 6-7         | Note    |  |
|-----------------|-----------------------------------------|----|----------|------------------|---------|--|
| !               |                                         | ٨٨ | [abl]    | (Cril <b>f</b> ) | Valid   |  |
| ?               |                                         | AA | [CΠΚ]    | (Crlf)           | Invalid |  |
| !<br>?          | 表示為有效的分隔命令字元。<br>表示為無效的分隔命令字元。          |    |          |                  |         |  |
| AA              | 2-字元長度的 port 位置 (Hex 格式)。               |    |          |                  |         |  |
| [chk]<br>(CrLf) | 2-字元長度校驗和。若校驗和功能關閉 → 沒有 [chk]。<br>結束字元。 |    |          |                  |         |  |
| 沒有回應→           | 可能是語法錯誤、通訊錯誤、位置錯誤。                      |    |          |                  |         |  |

#### ■ 範例:

#### (如<sup>,</sup> tM-752N 模組 port 位置是 01 (AA=01))

| e.g. | 命令                               | 回應        |  |  |
|------|----------------------------------|-----------|--|--|
|      | \$016Temperature1(CrLf)          | !01(CrLf) |  |  |
| 1    | COM2 (RS-232) 的別名是 Temperature1。 |           |  |  |
| -    | \$026HP34401A-1(CrLf)            | !02(CrLf) |  |  |
| 2    | COM3 (RS-232) 的別名是 HP34401A-1。   |           |  |  |

## 5. 1. 7 \$<u>AA</u>7

- **敘述:** 讀取 COM 2/3 的別名字串。
- 語法:

\$AA7[chk](CrLf)

讀取 COM 2/3 的別名字串

#### [Request]

| Byte 1 | Byte 2-3                       | Byte 4 | Byte 5-6 | Byte 7-8 |  |  |
|--------|--------------------------------|--------|----------|----------|--|--|
| \$     | AA                             | 7      | [chk]    | (CrLf)   |  |  |
| \$     |                                |        |          |          |  |  |
| AA     | 2-字元長度的 port 位置 (Hex 格式)。      |        |          |          |  |  |
| [chk]  | 2-字元長度校驗和。若校驗和功能關閉 → 沒有 [chk]。 |        |          |          |  |  |
| (CrLf) | 結束字元。                          |        |          |          |  |  |

#### [Response]

| Byte 1  | Byte 2-3                       | B        | Byte 4-10  | Byte               | 11-12 | Byte 13-14 | Note    |
|---------|--------------------------------|----------|------------|--------------------|-------|------------|---------|
| !       | AA                             |          | [name]     | a <b>me]</b> [chk] |       | (CrLf)     | Read    |
| Byte 1  | Byte 2-3                       | Byte 2-3 |            | Byte 4-5           |       | e 6-7      | Note    |
| ?       | AA                             | AA       |            | (0                 |       | CrLf)      | Invalid |
| !       | 表示為有效的分                        | 〉隔俞      | う令字元。      |                    |       |            |         |
| ?       | 表示為無效的分                        | 〉隔命      | う令字元。      |                    |       |            |         |
| AA      | 2-字元長度的 p                      | ort      | Z置 (Hex 格式 | t) •               |       |            |         |
| (name)  | 別名字串 (最大字元長度為15字元)。            |          |            |                    |       |            |         |
| [chk]   | 2-字元長度校驗和。若校驗和功能關閉 → 沒有 [chk]。 |          |            |                    |       |            |         |
| (CrLf)  | 結束字元。                          |          |            |                    |       |            |         |
| 若沒有回應 → | 可能是語法錯                         | 誤、       | 通訊錯誤、      | 位置錆                | ;誤。   |            |         |

#### ■ 範例:

#### (如, tM-752N 模組 port 位置是 01 (AA=01))

| e.g. | 命令                               | 回應                    |  |  |
|------|----------------------------------|-----------------------|--|--|
|      | \$017(CrLf)                      | !01Temperature1(CrLf) |  |  |
| 1    | RS-232 (COM2) 的別名是 Temperature1。 |                       |  |  |
| -    | \$027(CrLf)                      | !02HP34401A-1(CrLf)   |  |  |
| 2    | RS-232 (COM3)的別名是 HP34401A-1。    |                       |  |  |

## 5. 1. 8 \$<u>AAC[delimiter]</u>

- **敘述:**讀取/設定 COM 2/3 的分隔字元。
- 語法:

| \$AAC[chk](CrLf)            | 讀取 COM 2/3 的分隔字元 |
|-----------------------------|------------------|
| \$AAC[delimiter][chk](CrLf) | 讀取 COM 2/3 的分隔字元 |

#### [Request]

| Byte 1      | Byte 2-3                       | Byte 4                                 | Byte 5-6    | Byte 7-8 |     | ١     | Note  |
|-------------|--------------------------------|----------------------------------------|-------------|----------|-----|-------|-------|
| \$          | AA                             | С                                      | [chk]       | (CrLf)   |     | F     | Read  |
| Byte 1      | Byte 2-3                       | Byte 4                                 | Byte 5      | Byte 6-7 | Byt | e 8-9 | Note  |
| \$          | AA                             | С                                      | [delimiter] | [chk]    | (C  | CrLf) | Write |
| \$          | 分隔字元。                          | 一一一一一一一一一一一一一一一一一一一一一一一一一一一一一一一一一一一一一  |             |          |     |       |       |
| AA          | 2-字元長度的                        | 2-字元長度的 port 位置 (Hex 格式)。有效範圍是從 00~FF。 |             |          |     |       |       |
| [delimiter] | 預設分隔字                          | 預設分隔字元為 <b>":"</b> 。                   |             |          |     |       |       |
| [chk]       | 2-字元長度校驗和。若校驗和功能關閉 → 沒有 [chk]。 |                                        |             |          |     |       |       |
| (CrLf)      | 結束字元。                          |                                        |             |          |     |       |       |

#### [Response]

| Byte 1 | Byte 2-3                       | Byte 4          | Byte 5-6 | Byte 7-8 | Note    |  |  |
|--------|--------------------------------|-----------------|----------|----------|---------|--|--|
| !      | AA                             | [delimiter]     | [chk]    | (CrLf)   | Read    |  |  |
| Byte 1 | Byte 2-3                       | Byte 4-5        | Byte 6-7 | 1        | Note    |  |  |
| !      |                                |                 | (0.15)   | ١        | /alid   |  |  |
| ?      | AA                             | [chk]           | (CrLf)   | In       | Invalid |  |  |
| !      | 表示為有效的分隔命令字元。                  |                 |          |          |         |  |  |
| ?      | 表示為無效的                         | 分隔命令字元。         |          |          |         |  |  |
| AA     | 2-字元長度的                        | port 位置 (Hex 格코 | t) •     |          |         |  |  |
| [chk]  | 2-字元長度校驗和。若校驗和功能關閉 → 沒有 [chk]。 |                 |          |          |         |  |  |
| (CrLf) | Lf) 結束字元。                      |                 |          |          |         |  |  |
| 若沒有回應→ | 可能是語法錯誤                        | 、通訊錯誤、位置        | t錯誤。     |          |         |  |  |

■ 範例:

#### (如, tM-752N 模組 port 位置是 01 (AA=01))

| e.g.                                                          | 命令                      | 回應         |  |  |
|---------------------------------------------------------------|-------------------------|------------|--|--|
| 4                                                             | \$01C(CrLf)             | !01:(CrLf) |  |  |
| 1                                                             | 讀取 COM2 (RS-232) 的分隔字元。 |            |  |  |
| 2                                                             | \$02C*(CrLf)            | !02:(CrLf) |  |  |
| 2                                                             | 2                       |            |  |  |
| 注意:                                                           |                         |            |  |  |
| (1) 不同 COM 的分隔字元可以是不同的。                                       |                         |            |  |  |
| <b>(2)</b> 預設的分隔字元為" □: "。                                    |                         |            |  |  |
| (3) 分隔字元不能是 " \$ ", " ~ ", " # ", " @ ", " % ", " CR & LF " 。 |                         |            |  |  |

## 5. 1. 9 [delimiter] AA [bypass]

- **敘述:**將訊息轉送至 COM 2/3。
- 語法:

(delimiter)**AA(pass)**[chk](CrLf)

將訊息轉送至 COM 2/3

#### [Request]

| Byte 1      | Byte 2-3                               | Byte 4 - n | Byte (n+1) - (n+2) | Byte (n+3) - (n+4) |  |  |  |
|-------------|----------------------------------------|------------|--------------------|--------------------|--|--|--|
| (delimiter) | AA                                     | (bypass)   | [chk]              | (CrLf)             |  |  |  |
| AA          | 2-字元長度的 port 位置 (Hex 格式)。有效範圍是從 00~FF。 |            |                    |                    |  |  |  |
| (bypass)    | 傳送給 COM 2/3 的資料字串。                     |            |                    |                    |  |  |  |
| [chk]       | 2-字元長度校驗和。若校驗和功能關閉 → 沒有 [chk]。         |            |                    |                    |  |  |  |
| (CrLf)      | 結束字元。                                  |            |                    |                    |  |  |  |

#### [Response]

回應訊息由收到命令的設備決定。

■ 範例:

(如, tM-752N 模組 port 位置是 01 (AA=01)<sup>,</sup> <u>COM2/3</u> 的分隔字元分別為 " : " 與 " \* " )

| e.g. | 命令              | 回應    |  |  |  |
|------|-----------------|-------|--|--|--|
|      | :01abcde(CrLf)  | 取決於設備 |  |  |  |
| 1    | 傳送 abcde 到 COM2 |       |  |  |  |
|      | *02test(CrLf)   | 取決於設備 |  |  |  |
| 2    | 傳送 test 到 COM3  |       |  |  |  |

# 5. 1. 10 \$<u>AA</u>K<u>V</u>

- 敘述:讀取/設定 COM 1 (RS-485) 校驗和狀態。
- 語法:

| \$AAK[chk](CrLf)  | 讀取 COM1 (RS-485) 校驗和狀態 |
|-------------------|------------------------|
| \$AAKV[chk](CrLf) | 設定 COM1 (RS-485) 校驗和狀態 |

#### [Request]

| Byte 1          | Byte 2-3                                                                        | Byte 4 | Byte 5-6 | Byte 7-8 |        | Note  |       |  |
|-----------------|---------------------------------------------------------------------------------|--------|----------|----------|--------|-------|-------|--|
| \$              | AA                                                                              | к      | [chk]    | (CrLf)   | (CrLf) |       | Read  |  |
| Byte 1          | Byte 2-3                                                                        | Byte 4 | Byte 5   | Byte 6-7 | Byt    | e 8-9 | Note  |  |
| \$              | AA                                                                              | к      | [V]      | [chk]    | (0     | CrLf) | Write |  |
| \$<br>AA<br>V   | 分隔字元。<br>2-字元長度的 port 位置 (Hex 格式)。有效範圍是從 00~FF。<br>0 = 關閉校驗和功能。<br>1 = 啟用校驗和功能。 |        |          |          |        |       |       |  |
| [chk]<br>(CrLf) | 2-字元長度校驗和。若校驗和功能關閉→□沒有 [chk]。<br>結束字元。                                          |        |          |          |        |       |       |  |

#### [Response]

| Byte 1        |                               | Byte 2-3                            |          | Byte 4    | Ву          | rte 5-6  | Byte 7 | -8 | Note    |
|---------------|-------------------------------|-------------------------------------|----------|-----------|-------------|----------|--------|----|---------|
| !             |                               | AA                                  |          | [V]       | [           | [chk]    | (CrLf) |    | Read    |
| Byte 1        |                               | Byte 2-3                            |          | Byte 4-5  |             | Byte 6-7 |        |    | Note    |
| !             |                               | <u>۸</u> ۸                          | AA [chk] |           |             |          | 5)     |    | Valid   |
| ?             |                               | AA                                  |          |           | (CrLf)      |          | r)     |    | Invalid |
| 表示為有效的分隔命令字元。 |                               |                                     |          |           |             |          |        |    |         |
| ?             | 表示為無效的分隔命令字元。                 |                                     |          |           |             |          |        |    |         |
| AA            | 2-字                           | <sup>2</sup> 元長度的 port <sup>-</sup> | 位置       | (Hex 格式)。 |             |          |        |    |         |
| v             | 0 =                           | 關閉校驗和功能                             |          |           |             |          |        |    |         |
|               | 1= 啟用校驗和功能。                   |                                     |          |           |             |          |        |    |         |
| [chk]         | 2-字元長度校驗和。若校驗和功能關閉→□沒有 [chk]。 |                                     |          |           |             |          |        |    |         |
| (CrLf)        | 結束字元。                         |                                     |          |           |             |          |        |    |         |
| 若沒有回應         | $\rightarrow \bar{c}$         | 可能是語法錯誤                             | 、通       | 訊錯誤、位置    | <b>置錯</b> 誤 | 0        |        |    |         |

■ 範例:

#### (如, tM-752N 模組 port 位置是 01 (AA=01))

| e.g.                      | 命令                | 回應          |  |  |  |  |
|---------------------------|-------------------|-------------|--|--|--|--|
| 4                         | \$01K000(CrLf)    | !0182(CrLf) |  |  |  |  |
| 1                         | 關關校驗和 chk: 00,82。 |             |  |  |  |  |
| 2                         | \$01K1(CrLf)      | !01(CrLf)   |  |  |  |  |
| 2                         | 啟用校驗和。            |             |  |  |  |  |
| 注意:                       |                   |             |  |  |  |  |
| 校驗和的 "啟用/關閉" 功能僅適用到 COM1。 |                   |             |  |  |  |  |
|                           |                   |             |  |  |  |  |

## 5. 1. 11 \$<u>AATN[CrLfmode</u>]

- 敘述:讀取/設定 COM 1/2/3 的結束字元模式。
- 語法:

| \$AATN[chk](CrLf)           | 讀取 COM 1/2/3 的結束字元模式 |
|-----------------------------|----------------------|
| \$AATN(CrLfmode)[chk](CrLf) | 設定 COM 1/2/3 的結束字元模式 |

#### [Request]

| Byte 1                               | Byte 2-3                                                                                            | Byte                                                                                                    | 4 B'   | Byte 5 |                 | e 6-7   | Byte 8-9     | Note  |  |  |
|--------------------------------------|----------------------------------------------------------------------------------------------------|----------------------------------------------------------------------------------------------------|--------|--------|-----------------|---------|--------------|-------|--|--|
| \$                                   | AA                                                                                                  | т                                                                                                    |        | N      | [chk]           |         | (CrLf)       | Read  |  |  |
| Byte 1                               | Byte 2-3                                                                                            | Byte 4                                                                                                    | Byte 5 | Byt    | e 6             | Byte 7- | -8 Byte 9-10 | Note  |  |  |
| \$                                   | AA                                                                                                  | т                                                                                                    | N      | [CrLfm | CrLfmode] [chk] |         | (CrLf)       | Write |  |  |
| \$<br>AA<br>N<br>(CrLfmode)<br>[chk] | 分隔字<br>2-字元·<br>0 = 讀耳<br>1 = 讀耳<br>0 = (CrL<br>1 = (CrL<br>3 = (CrL<br>3 = (CrL<br>4 = 沒有<br>2-字元· | 分隔字元。<br>2-字元長度的 port 位置 (Hex 格式)。有效範圍是從 00~FF。<br>0 = 讀取/設定 COM 1 的結束字元模式。<br>1 = 讀取/設定 COM 2/3 的結束字元模式。<br>0 = (CrLf)=0x0D (CR)<br>1 = (CrLf)=0x0D+0x0A (CR+LF)<br>2 = (CrLf)=0x0A+0x0D (LF+CR)<br>3 = (CrLf)=0x0A (LF)<br>4 = 沒有結束字元<br>2 字元長度校驗和。若校驗和功能關問→口沒有 [cbk]。 |        |        |                 |         |              |       |  |  |
| (CrLf)                               | 結束字                                                                                                 | 元。                                                                                                    |        |        |                 |         |              |       |  |  |

#### [Response]

| Byte 1                     | Byte 2-3                                      | Byte 4 |            | Ву              | rte 5-6 | Byte 7 | -8    | Note    |
|----------------------------|-----------------------------------------------|--------|------------|-----------------|---------|--------|-------|---------|
| !                          | AA                                            | AA [C  |            | CrLfmode] [chk] |         | (CrLf) |       | Read    |
| Byte 1                     | Byte 2-3                                      |        | Byte 4-5   | Byte 6          |         | ô-7    |       | Note    |
| !                          |                                               |        |            |                 | (6.1    | C)     | Valid |         |
| ?                          | AA                                            |        | [Chk]      |                 | (CrL    | (CrLt) |       | Invalid |
| !<br>?                     | !     表示為有效的分隔命令字元。       ?     表示為無效的分隔命令字元。 |        |            |                 |         |        |       |         |
| AA                         | 2-字元長度的 p                                     | bort 1 | 立置 (Hex 格主 | 式) ∘            |         |        |       |         |
| [chk]                      | 2-字元長度校驗和。若校驗和功能關閉→□沒有 [chk]。                 |        |            |                 |         |        |       |         |
| (CrLf)                     | 結束字元。                                         |        |            |                 |         |        |       |         |
| 若沒有回應 → 可能是語法錯誤、通訊錯誤、位置錯誤。 |                                               |        |            |                 |         |        |       |         |

■ 範例:

#### (如, tM-752N 模組 port 位置是 01 (AA=01))

| e.g.                                | 命令                      | 回應         |  |  |  |  |  |
|-------------------------------------|-------------------------|------------|--|--|--|--|--|
|                                     | \$01T0(CrLf)            | !014(CrLf) |  |  |  |  |  |
| 1                                   | COM1 沒有結束字元。            |            |  |  |  |  |  |
| 2                                   | \$01T1(CrLf) !011(CrLf) |            |  |  |  |  |  |
| 2                                   | COM2的結束字元為 0x0D+0x0A。   |            |  |  |  |  |  |
| 2                                   | \$02T1(CrLf) !022(CrLf) |            |  |  |  |  |  |
| 3                                   | COM 3 的結束字元為 0x0A。      |            |  |  |  |  |  |
| 注意:                                 |                         |            |  |  |  |  |  |
| 預設的結束字元模式是 4 -> 表示所有的 COM 都是沒有結束字元。 |                         |            |  |  |  |  |  |
|                                     |                         |            |  |  |  |  |  |

## 5. 1. 12 \$<u>AA</u>M

- **敘述:**讀取模組名稱。
- 語法:

| <b>\$AAM</b> [chk](CrLf) 讀取核 | 組名稱 |
|------------------------------|-----|
|------------------------------|-----|

#### [Request]

| Byte 1 | Byte 2-3                               | Byte 4 | Byte 5-6 | Byte 7-8 | Note |  |  |  |  |
|--------|----------------------------------------|--------|----------|----------|------|--|--|--|--|
| \$     | AA                                     | М      | [chk]    | (CrLf)   | Read |  |  |  |  |
| \$     |                                        |        |          |          |      |  |  |  |  |
| AA     | 2-字元長度的 port 位置 (Hex 格式)。有效範圍是從 00~FF。 |        |          |          |      |  |  |  |  |
| [chk]  | 2-字元長度校驗和。若校驗和功能關閉→□沒有 [chk]。          |        |          |          |      |  |  |  |  |
| (CrLf) | 结束字元。                                  |        |          |          |      |  |  |  |  |

#### [Response]

| Byte 1    | Byte 2-3                      | E                         | Byte 4-6 | Ву  | rte 7-8 Byte 9-: |  | 10      | Note |
|-----------|-------------------------------|---------------------------|----------|-----|------------------|--|---------|------|
| !         | AA                            |                           | (name)   |     | chk] (CrLf)      |  | )       | Read |
| Byte 1    | Byte 2-3                      | Byte                      |          |     | Byte 6-7         |  |         | Note |
| ?         | AA                            | [chk]                     |          |     | (CrLf)           |  | Invalid |      |
| !         |                               |                           |          |     |                  |  |         |      |
| ?         | 表示為無效的分                       | 表示為無效的分隔命令字元。             |          |     |                  |  |         |      |
| AA        | 2-字元長度的 p                     | 2-字元長度的 port 位置 (Hex 格式)。 |          |     |                  |  |         |      |
| (name)    | 4 或 5 個字元數值/字串·表示為模組名稱。       |                           |          |     |                  |  |         |      |
| [chk]     | 2-字元長度校驗和。若校驗和功能關閉→□沒有 [chk]。 |                           |          |     |                  |  |         |      |
| (CrLf)    | 結束字元。                         |                           |          |     |                  |  |         |      |
| 若沒有回應 → ī | 可能是語法錯誤                       | 、通詞                       | 汛錯誤、位置   | 置錯誤 | 0                |  |         |      |

#### ■ 範例:

| e.g. | 命令                | 回應            |  |  |  |  |
|------|-------------------|---------------|--|--|--|--|
|      | \$01M(CrLf)       | !017521(CrLf) |  |  |  |  |
| 1    | 01 位置的模組名稱為 7521。 |               |  |  |  |  |
| 2    | \$02M(CrLf)       | !027522(CrLf) |  |  |  |  |
| 2    | 02 位置的模組名稱為 7522。 |               |  |  |  |  |

## 5. 1. 13 \$<u>AA</u>U

#### ■ 敘述:

傳統 RS-232 設備的收送大多是被動且採用一問一答的通信方式。如設備沒有接收到 任何命令,它將不會傳送任何訊息出去。然而,會主動發送訊息的序列設備也愈來 愈多。因此,泓格 tM-752N 本地端的 RS-232 埠特別設計了 1 KB 的佇列緩衝區, 可以將設備主動發出的資料先存儲在緩衝區裡,直到主機電腦有時間去讀取它。此 功能特色能夠予許主機電腦鏈結至數百台低速的 RS-232 設備且在短時間內不會遺 失任何數據資料。

緩衝區運作,如下:

1:供電開機後,緩衝區將被啟用。

2: 使用 (delimiter) AA 命令關閉 port 的緩衝區運作。

3: 關閉緩衝區後,控制器將等待 RS-232 設備的回應 n 秒 (=回應超時時間),回應將 被傳送到 COM 1。如沒有接收到訊息,緩衝區將會被重新啟用。

#### ■ 語法:

| <b>\$ΔΔ</b> Π | [chk] | (CrI f) |
|---------------|-------|---------|
| <b>JAAO</b>   | LCIIV |         |

讀取在 RS-232 序列埠緩衝區的資料

#### [Request]

| Byte 1 | Byte 2-3                               | Byte 4 | Byte 5-6 | Byte 7-8 | Note |  |  |  |
|--------|----------------------------------------|--------|----------|----------|------|--|--|--|
| \$     | AA                                     | U      | [chk]    | (CrLf)   | Read |  |  |  |
| \$     | 分隔字元。                                  |        |          |          |      |  |  |  |
| AA     | 2-字元長度的 port 位置 (Hex 格式)。有效範圍是從 00~FF。 |        |          |          |      |  |  |  |
| [chk]  | 2-字元長度校驗和。若校驗和功能關閉 →□沒有 [chk]。         |        |          |          |      |  |  |  |
| (CrLf) | 結束字元。                                  |        |          |          |      |  |  |  |

#### [Response]

| Byte 1 – n                      | Byte (n+1) – (n+2)                                           |                                      | Byte (n+3) – (n+4) |                      | Note    |  |  |
|---------------------------------|--------------------------------------------------------------|--------------------------------------|--------------------|----------------------|---------|--|--|
| ļ                               | AA                                                           | AA                                   |                    | (name)               | Read    |  |  |
| Byte 1                          | Byte 2-3                                                     | Byte 2-3 Byte 4-                     |                    | Byte 6-7             | Note    |  |  |
| ?                               | AA                                                           | [chk]                                |                    | (CrLf)               | Invalid |  |  |
| !<br>?<br>AA<br>[chk]<br>(CrLf) | 表示為有效的分隔<br>表示為無效的分隔<br>2-字元長度的 port 2<br>2-字元長度校驗和<br>結束字元。 | 命令字元。<br>命令字元。<br>位置 (Hex ᡮ<br>。若校驗和 | 各式)。<br>功能關閉       | <b>〕→</b> □沒有 [chk]。 |         |  |  |
| 若沒有回應 → व                       | 若沒有回應 → 可能是語法錯誤、通訊錯誤、位置錯誤。                                   |                                      |                    |                      |         |  |  |

#### 注意:

\$AAUR 是 tM-752N 模組在 Firmware 版本 B1.1.3中所添加的新指令,為 \$AAU 的延伸指令。當 Slave 設備的序列緩衝區中沒有資料時,\$AAU 命令在超時後無法讓 tM-752N 產 生回應訊息,而\$AAUR 指令會強制 tM-752N 模組立即回應 "N/A",不需要等待超時時間。

#### ■ 範例:

| e.g. | 命令                                   | 回應          |  |  |  |
|------|--------------------------------------|-------------|--|--|--|
|      | \$01U(CrLf)                          | data1(CrLf) |  |  |  |
| 1    | 從 Port 位置為 01 的緩衝區裡取回資料: "data1"。    |             |  |  |  |
|      | \$01U(CrLf)                          | data2       |  |  |  |
| 2    | 從 Port 位置為 01 的緩衝區裡取回另一個資料: "data2"。 |             |  |  |  |
| 3    | \$02U(CrLf)                          |             |  |  |  |
|      | Port 位置為 02 的緩衝區裡沒有資料 (等到超時)。        |             |  |  |  |
| 4    | \$02U <b>R</b> (CrLf)                | N/A         |  |  |  |
|      | │當 Port 位置為 02 的緩衝區裡沒有資料時・」          | 之即回應"N/A"。  |  |  |  |

## 5. 1. 14 \$<u>AAJN[timeout]</u>

■ 敘述:讀取/設定超時時間。

如果·RS-232 COM port 超時值太小·那 RS-232 Port 的1 KB 佇列緩衝區·將接收到回應。 \$AAU 指令可用來讀取緩衝區·詳細資訊請參考至<u>第 5.1.13節</u>。

■ 語法:

| \$AAJN [chk] (CrLf)          | 讀取超時時間 |
|------------------------------|--------|
| \$AAJN[timeout] [chk] (CrLf) | 設定超時時間 |

[Request]

| Byte 1                                       |    | Byte                                                                                                    | 2-3                                                | В              | yte 4                                                            | Byte 5                                                   | Byte 6-7                                          | Byte 8-9           | Note        |
|----------------------------------------------|----|----------------------------------------------------------------------------------------------------|----------------------------------------------------|----------------|------------------------------------------------------------------|----------------------------------------------------------|---------------------------------------------------|--------------------|-------------|
| \$                                           |    | AA                                                                                                    | N I                                                |                | J                                                                | N                                                        | [chk]                                             | (CrLf)             | Read        |
| Byte 1                                       | Ву | te 2-3                                                                                                    | Byte                                               | e 4            | Byte 5                                                           | Byte 6 - n                                               | Byte (n+1) -<br>(n+2)                             | Byte (n+3<br>(n+4) | ) -<br>Note |
| \$                                           |    | AA                                                                                                    | J                                                  |                | N                                                                | [timeout]                                                | [chk]                                             | (CrLf)             | Write       |
| \$<br>AA<br>N<br>[timeout<br>[chk]<br>(CrLf) | ]  | 分隔 <sup>2</sup><br>2-字7<br>0= CC<br>1= CC<br>(傳 2 = CC<br>(回 遲 2-<br>末<br>(<br>二<br>之<br>之<br>之<br>(<br>三<br>之<br>(<br>三<br>(<br>三<br>(<br>三<br>(<br>三<br>(<br>三<br>(<br>三<br>(<br>三 | 字元 M 1 2/3 M 1 月 元 字元 M 1 2/3 水 2/1 月 個 長元 字 値 度 。 | 的留;命 3 字 i (ms | ort 位置。<br>题字 續之一。<br>和。<br>都<br>能<br>題<br>問<br>的<br>有<br>若<br>代 | (Hex 格式)。有<br>句超時值)<br>時。<br>時值)<br>設定值範圍 0 ^<br>交驗和功能關閉 | 效範圍是從 00<br>⁄ 4294967259。<br>] <b>→</b> □沒有 [chk] | °FF °              |             |

#### [Response]

| Byte 1                                       | Byte 2-3                                                        | Byte 4                                                      | By                 | te 5-6              | Byte 7    | -8    | Note    |
|----------------------------------------------|-----------------------------------------------------------------|-------------------------------------------------------------|--------------------|---------------------|-----------|-------|---------|
| ļ                                            | AA                                                              | [timeout]                                                   | [chk]              |                     | (CrLf)    | )     | Read    |
| Byte 1                                       | Byte 2-3 Byte 4-                                                |                                                             |                    | Byte 6-7            |           |       | Note    |
| !                                            |                                                                 | F-1-1-1                                                     |                    |                     | c)        | Valid |         |
| ?                                            | AA                                                              | [Chk]                                                       | [chk]              |                     | (CrLf)    |       | Invalid |
| !<br>?<br>AA<br>[chk]<br>(CrLf)<br>若沒有回應 → ī | 表示為有效的分<br>表示為無效的分<br>2-字元長度的 p<br>2-字元長度校駁<br>結束字元。<br>可能是語法錯誤 | →隔命令字元。<br>→隔命令字元。<br>ort 位置 (Hex 格<br>該和。若校驗和功<br>、通訊錯誤、位置 | 式)。<br>〕能關閉<br>冒錯誤 | ] <b>→</b> □沒有<br>。 | ī [chk] ° |       |         |
| 若沒有回應 → 可能是語法錯誤、通訊錯誤、位置錯誤。                   |                                                                 |                                                             |                    |                     |           |       |         |

#### ■ 範例:

#### (如, tM-752N 模組 port 位置是 01 (AA=01))

| e.g.                  | 命令                                                                       | 回應            |  |  |  |
|-----------------------|--------------------------------------------------------------------------|---------------|--|--|--|
|                       | \$01J01000(CrLf)                                                         | !01(CrLf)     |  |  |  |
| 1                     | 設定 COM1 (RS-485) timeout 值為 1000 ms。                                     |               |  |  |  |
|                       | \$01J11500(CrLf)                                                         | !01(CrLf)     |  |  |  |
| 2                     | 設定 COM2 (RS-232) timeout 值為 1500 ms。                                     |               |  |  |  |
|                       |                                                                          |               |  |  |  |
|                       | \$01J1(CrLf)                                                             | !011500(CrLf) |  |  |  |
| 3                     | \$01J1(CrLf)<br>讀取 COM 2 的回應 timeout 值。                                  | !011500(CrLf) |  |  |  |
| 3                     | \$01J1(CrLf)<br>讀取 COM 2 的回應 timeout 值。<br>COM 2 的回應 timeout 值為 1500 ms。 | !011500(CrLf) |  |  |  |
| 3<br><mark>注意:</mark> | \$01J1(CrLf)<br>讀取 COM 2 的回應 timeout 值。<br>COM 2 的回應 timeout 值為 1500 ms。 | !011500(CrLf) |  |  |  |

## 5. 1. 15 \$<u>AA</u>E<u>V</u>

- **敘述:** 讀取/設定回應訊息中 prefixed 位址 (Port Address) 狀態。這可讓主機知道回 應是來自那個 RS-232設備。
- 語法:

\$AAEV [chk] (CrLf)

讀取回應訊息中 prefixed 位址 (Port Address) 狀態

| [Request] |                     |                               |            |             |          |      |  |  |  |
|-----------|---------------------|-------------------------------|------------|-------------|----------|------|--|--|--|
| Byte 1    | Byte 2-3            | Byte 4                        | Byte 5     | Byte 6-7    | Byte 8-9 | Note |  |  |  |
| \$        | AA                  | E                             | V          | [chk]       | (CrLf)   | Read |  |  |  |
| \$        | 分隔字元。               |                               |            |             |          |      |  |  |  |
| AA        | 2-字元長度的             | 匀 <b>port</b> 位置 <b>(</b> H   | lex 格式)。有效 | ↓範圍是從 00~FⅠ | •        |      |  |  |  |
| v         | 0 = 關閉              | āxed 位址。                      |            |             |          |      |  |  |  |
|           | 1 = 啟用 Prefixed 位址。 |                               |            |             |          |      |  |  |  |
| [chk]     | 2-字元長度枝             | 2-字元長度校驗和。若校驗和功能關閉→□沒有 [chk]。 |            |             |          |      |  |  |  |
| (CrLf)    | 結束字元。               |                               |            |             |          |      |  |  |  |

#### [Response]

| Byte 1                               | Byte 2-3                                                                                | Byte 4                                                             | By          | te 5-6       | Byte 7- | -8               | Note |
|--------------------------------------|-----------------------------------------------------------------------------------------|--------------------------------------------------------------------|-------------|--------------|---------|------------------|------|
| !                                    | AA                                                                                      | [V]                                                                | [           | [chk] (CrLf  |         |                  | Read |
| Byte 1                               | Byte 2-3                                                                                | Byte 4-5                                                           |             | Byte 6-7     |         |                  | Note |
| !<br>?                               | AA                                                                                      | AA [chk]                                                           |             | (CrLf)       |         | Valid<br>Invalid |      |
| !<br>?<br>AA<br>V<br>[chk]<br>(CrLf) | 表示為有效的分<br>表示為無效的分<br>2-字元長度的 p<br>0 = 關閉 Prefixe<br>1 =啟用 Prefixe<br>2-字元長度校顯<br>結束字元。 | →隔命令字元。<br>→隔命令字元。<br>hort 位置 (Hex 格<br>d 位址。<br>d 位址。<br>读和。若校驗和功 | 式)。<br>〕能關閉 | <b>→</b> □沒有 | [chk] ° |                  |      |
| 若沒有回應 → 可能是語法錯誤、通訊錯誤、位置錯誤。           |                                                                                         |                                                                    |             |              |         |                  |      |

■ 範例:

#### (如, tM-752N 模組 port 位置是 01 (AA=01))

| e.g.                            | 命令                                                                                                    | 回應                                         |
|---------------------------------|----------------------------------------------------------------------------------------------------|--------------------------------------------|
|                                 | \$01E(CrLf)                                                                                                    | !010(CrLf)                                 |
| 1                               | 讀取 COM 1 的 prefixed 位址狀態。                                                                                          |                                            |
|                                 | Prefixed 位址狀態為關閉。                                                                                                  |                                            |
| 2                               | \$01E1(CrLf)                                                                                                    | !01(CrLf)                                  |
| 2                               | 設定啟用 prefixed 位址。                                                                                                  |                                            |
| 注意:<br>如啟)<br>為 !A<br>範例<br>Cor | 用 prefixed 位址 · [delimiter]AA[bypass dat<br>A °<br>1: [delimiter]AA[bypass data]<br>mmand: 01TEST(Cr)<br>tM-752N ◀ | a] 和 \$AAU 的回應訊息開頭的字元皆<br>Bypass: TEST(Cr) |
| Re<br>範例                        | sponse: !01ABCD(Cr) 2: \$AAU                                                                                       |                                            |
| Cor<br>–<br>Res                 | mmand: \$01U(Cr)<br>tM-752N                                                                                        | Data: ABCD(Cr)                             |

# 6. 典型應用

## 6.1 應用案列1

#### 可定址的 RS-232 控制器 (Command Type)

- 每一個 tM-752N 模組都應該設定一個獨立的模組位址。
- 主機先送命令給特定的 tM-752N 模組。
- 目的端的 tM-752N 模組會將命令轉送給其它本地端的RS-232設備。
- 目的端的 tM-752N 會把本地端的 RS-232 設備的回應再送回主機。

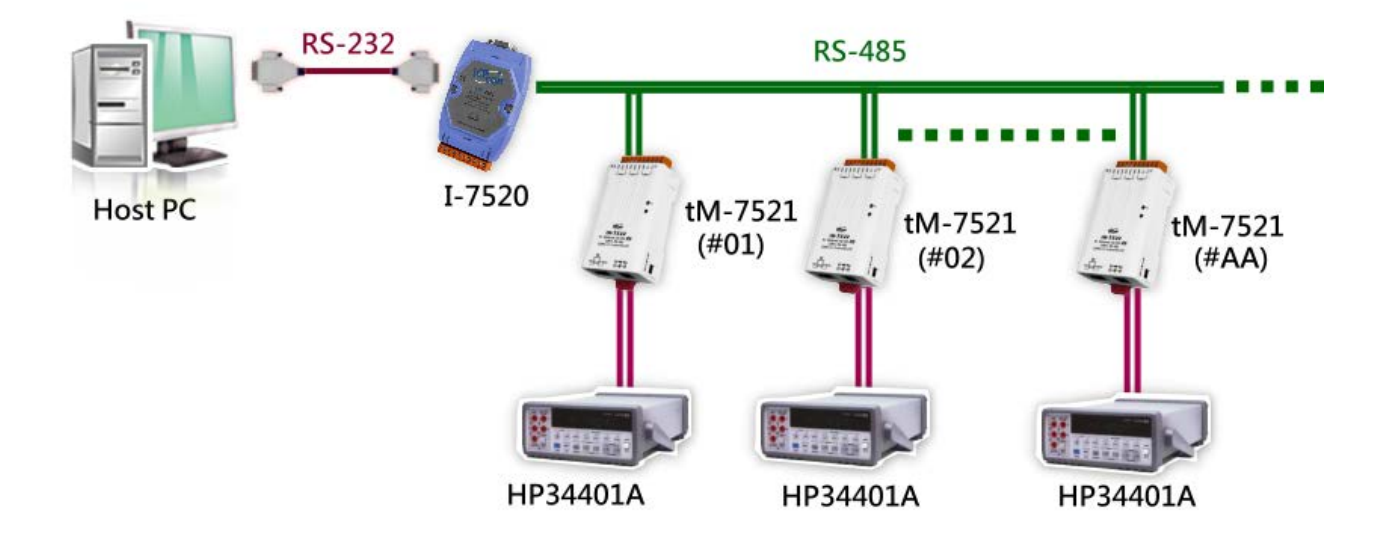

## 6.2 應用案例 2

可定址的 RS-232 控制器 (唯讀應用型態) - 條碼掃瞄器

- 條碼掃瞄器可隨時進行讀取的動作,而 tM-752N 模組會先將這些資料暫存至 1 KB 的暫存區內。
- 主機使用 \$AAU 這命令給特定的 tM-752N 模組。目的端的 tM-752N 模組會先確認內 部暫存區,若有資料,則tM-752N 模組將會把該暫存資料全部發送回主機。

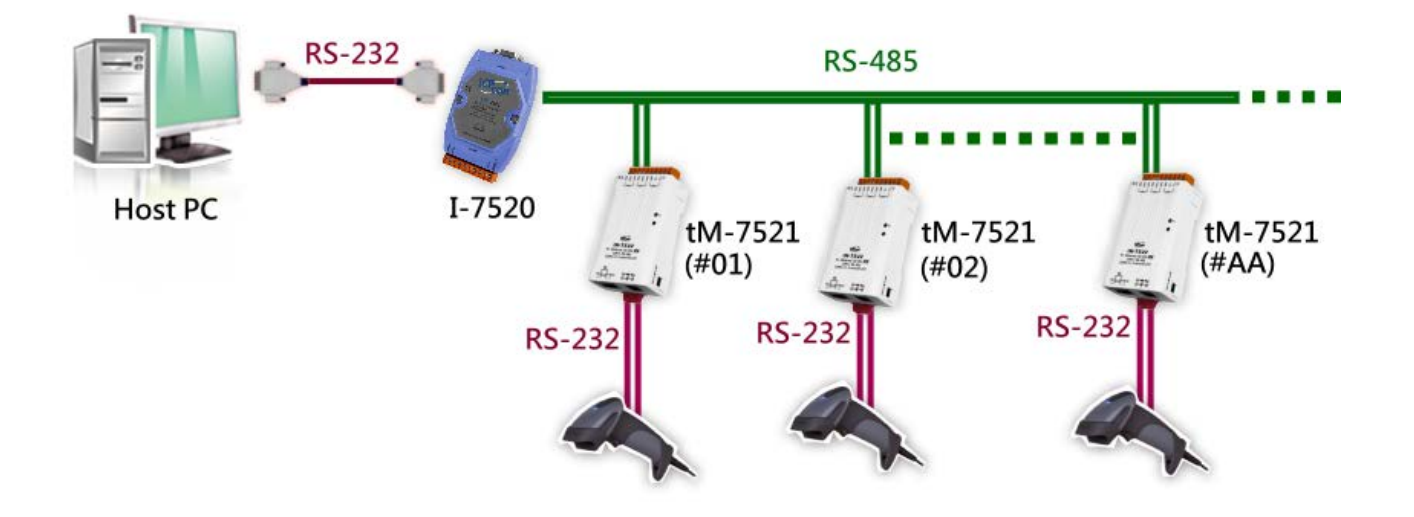

## 6.3 應用案例 3

可定址的 RS-232 控制器 (雙通道)

- 每一個 tM-7522 模組都應該設定一個獨立的模組位址。
- 每一個 tM-7522 模組都可支援 2個 RS-232 設備,位置為 AA 與 AA+1。
- 主機先送命令給特定的 tM-7522 模組。
- 目的端的 tM-752N 模組會將命令轉送給其它本地端的 RS-232 設備1或設備2。
- 目的端的 tM-752N 模組會把本地端 RS-232 設備的回應再送回主機。
- RS-232 設備可使用於命令類型的控制應用 (如,應用案例 1) 或無命令類型的控制 應用 (如,應用案例 2)。

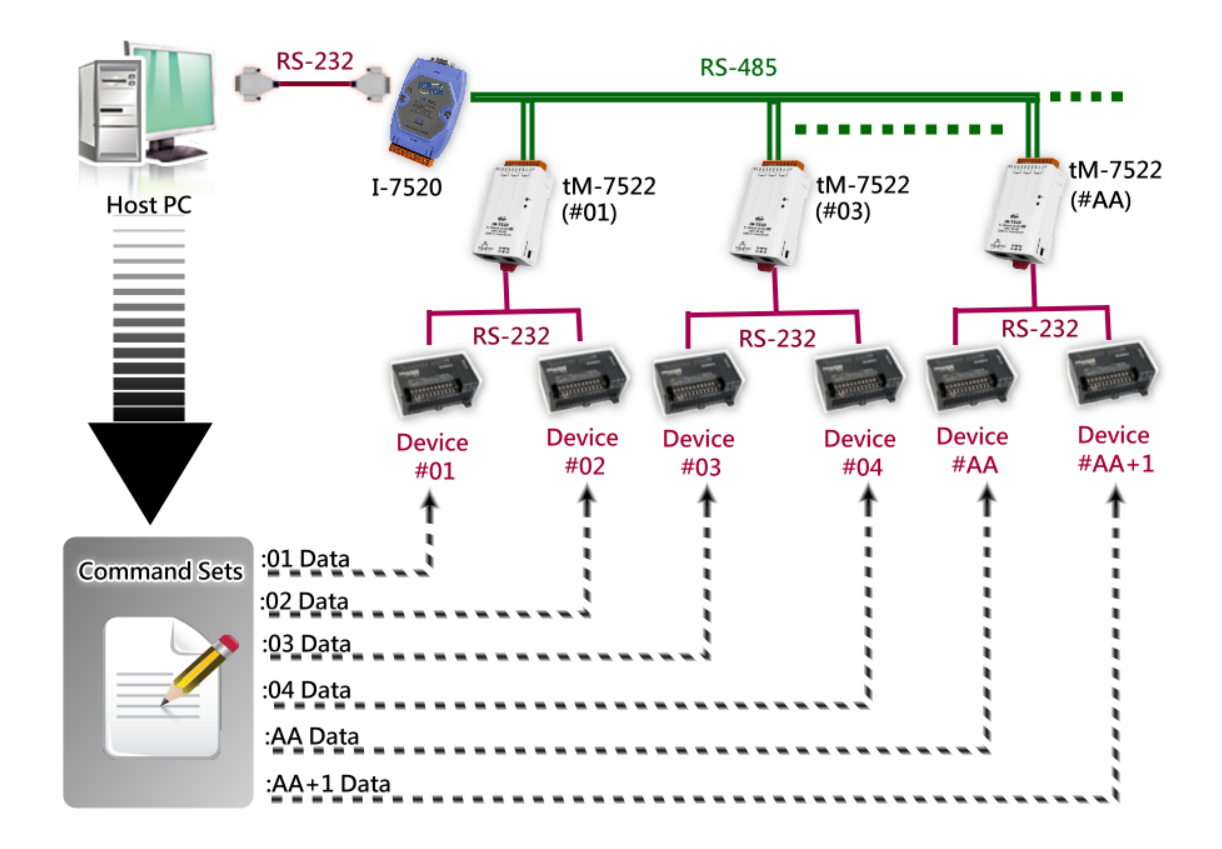

# 附錄 A: 疑難排解

#### A1. 如何恢復模組原廠預設的網頁伺服器登入密碼?

請參考下面說明來重啟 tN-752N 模組到原廠預設值狀態。 **注意:**當執行完下面步驟後, tN-752N 模組全部設定將恢復到原廠預設值,意指您 之前的設定值將會全部消失。

步驟 1 在模組右側,設定 Init/Run 運作模式開關至 "Init" 位置後,請將模組斷電重新開機,此時 tN-752N 的設定值全部回復至原廠預設值,包含網頁伺服 器登入密碼。

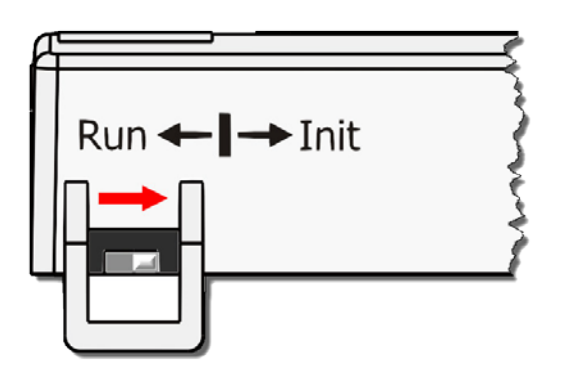

**步驟 2** 執行 VxComm Utility 或 eSearch Utility 來搜尋 tN-752N 模組。此時搜尋到的 tN-752N 已回復至原廠預設值。(如:預設 IP Address 192.168.255.1)

| 🥩 eSearch Utility [ v1.1.13, Nov.29, 2016 ] - 🗆 🗙 |          |                   |               |             |               |       |  |  |
|---------------------------------------------------|----------|-------------------|---------------|-------------|---------------|-------|--|--|
| File Server Tools                                 |          |                   |               |             |               |       |  |  |
| Name                                              | Alias    | IP Address        | Sub-net Mask  | Gateway     | MAC Addres    | 5     |  |  |
| tDS-732 RevB                                      | Tiny     | 10.0.8.70         | 255.255.255.0 | 10.0.8.254  | 00:0d:e0:8f:a | ab:Od |  |  |
| tM-7522_RevB                                      | Tiny     | 192.168.255.1     | 255.255.0.0   | 192.168.0.1 | 00:0d:e0:8e:  | 07:34 |  |  |
| tDS-712                                           | Tiny     | 10.0.8.67         | 255.255.255.0 | 10.0.8.254  | 00:0d:e0:80:  | 02:be |  |  |
|                                                   |          |                   |               |             |               |       |  |  |
|                                                   |          |                   |               |             |               |       |  |  |
|                                                   |          |                   |               |             |               |       |  |  |
|                                                   |          |                   |               |             |               |       |  |  |
|                                                   |          |                   |               |             |               |       |  |  |
|                                                   |          |                   |               |             |               |       |  |  |
| <                                                 |          |                   |               |             |               | >     |  |  |
| Karch Search Se                                   | rver Cor | nfiguration (UDP) | Web           | Exit        |               |       |  |  |
| Status                                            |          |                   |               |             |               |       |  |  |

步驟 3 修改模組基本網路設定(如: IP、Mask、Gateway 位址),再按"OK"按鈕。

| Configure Server (UDP)                                                                                                    |              |                |               |        |                   |
|----------------------------------------------------------------------------------------------------|--------------|----------------|---------------|--------|-------------------|
| Server Name :                                                                                                    | tM-7522_RevB |                |               |        |                   |
| DHCP:                                                                                                    | 0: OFF 🔹     | Sub-net Mask : | 255.255.255.0 | Alias: | Tiny              |
| IP Address :                                                                                                    | 10.0.8.100   | Gateway :      | 10.0.8.254    | MAC:   | 00:0d:e0:8e:07:34 |
| Warning!!         Contact your Network Administrator to get correct configuration before any changing!       OK       Cancel |              |                |               |        |                   |

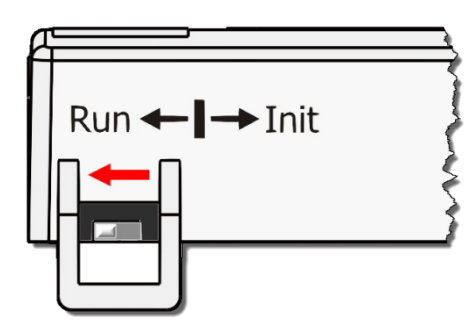

步驟 4 設定模組上的 Init/Run 運作模式開關至 "Run"位置後,再次將模組斷電重新開機。

步驟 5 登入 tN-752N 網頁伺服器。(注意:此時登入密碼已回復至原廠預設值 "admin")

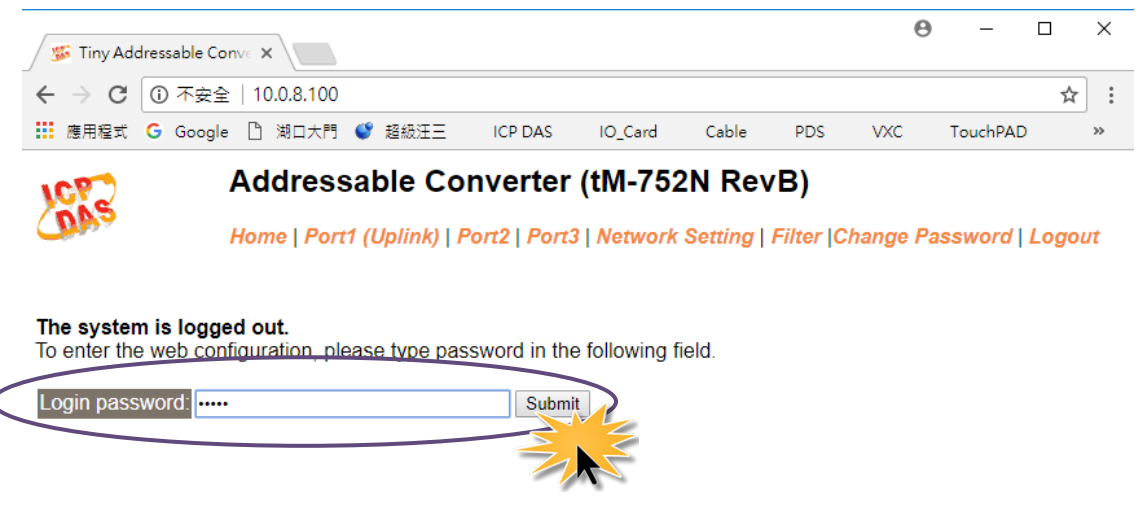

When using IE, please disable its cache as follows. Menu items: Tools / Internet Options... / General / Temporary Internet Files / Settings... / Every visit to the page

Copyright © 2016 ICP DAS Co., Ltd. All rights reserved.

繁體中文使用手冊, 1.3 版本, 2018 年 4 月, 第 65 頁

# 附錄 B: 手冊修訂記錄

本章提供此使用手册的修訂記錄。

下表提供此文件每次修訂的日期與說明。

| 版本      | 發行日       | 說明                                                                                            |
|---------|-----------|-----------------------------------------------------------------------------------------------|
| 1. 0    | 2011年 11月 | 首次發行                                                                                          |
| 1. 1. 1 | 2014年8月   | 根據 firmware v1.0.4 [Jul.13, 2012] 來更新<br>筆4音配罟綱百內容。                                           |
| 1. 2    | 2017年8月   | <ol> <li>第 2.5節 新增 CA-002 Cable 機構圖</li> <li>新增章節 附錄 疑難排解。</li> <li>新增章節 附錄 手冊修訂錄。</li> </ol> |
| 1. 3    | 2018年4月   | 第 5.1.13 節 新增 \$AAUR                                                                          |